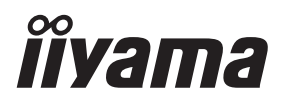

# MANUALE UTENTE ProLite

# **LCD Monitor**

ITALIANO

ProLite LH4364UHS ProLite LH5064UHS ProLite LH5564UHS ProLite LH6564UHS ProLite LH7564UHS Pml ite LE9864UHS

Grazie per aver scelto un prodotto iiyama. Vi raccomandiamo di dedicare alcuni minuti alla lettura di questo manuale prima di installare ed accendere questo prodotto. Mantenete questo manuale in un posto sicuro per futuri utilizzi.

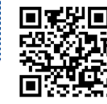

Scannerizzare il codice QR per scoprire ulteriori software/servizi disponibili per il vostro prodotto IIYAMA oppure andare su: iiyama.com/signup

# DICHIARAZIONE DI CONFORMITA' CE

Questo monitor LCD è conforme ai requisiti delle direttive CE/UE 2014/53/UE "Direttiva RED", 2009/125/CE "Direttiva ErP" e 2011/65/UE "Direttiva RoHS".

La suscettibilità elettromagnetica è stata scelta a un livello tale da garantire il corretto funzionamento in aree residenziali, locali commerciali e industriali leggeri e piccole imprese, sia all'interno che all'esterno degli edifici. Tutti i luoghi di funzionamento sono caratterizzati dal collegamento alla rete elettrica pubblica a bassa tensione.

Dichiarazione di esposizione alle radiazioni:

Questa apparecchiatura è conforme ai limiti di esposizione alle radiazioni stabiliti dalla CE per un ambiente non controllato. Questa apparecchiatura deve essere installata e utilizzata a una distanza minima di 20 cm tra il radiatore e il corpo.

La gamma di frequenze operative e la potenza massima in uscita (EIRP) sono elencate di seguito:

PL4364U, PL5064U, PL5564U, PL6564U, PL7564U, PL9864U

| Funzione | Frequenza     | Potenza di uscita massima (EIRP) |  |  |
|----------|---------------|----------------------------------|--|--|
|          | 2412-2472 MHz | 19.28 dBm                        |  |  |
|          | 5180-5320 MHz | 20.88 dBm                        |  |  |
| VVIEI    | 5500-5700 MHz | 19.26 dBm                        |  |  |
|          | 5745-5825 MHz | 13.49 dBm                        |  |  |

IIYAMA CORPORATION: Wijkermeerstraat 8, 2131 HA Hoofddorp, The Netherlands Modello Numero. : PL4364U. PL5064U. PL5564U. PL6564U. PL7564U. PL9864U

marchio: Apparecchiatura protetta interamente da un doppio isolamento o da un isolamento rinforzato.

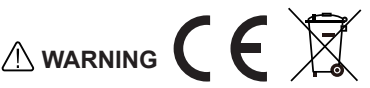

#### QUESTO PRODOTTO CONTIENE due batterie alcaline AAA.

- Non riscaldare le batterie.
- · Non deformare la batteria.
- Non ricaricare la batteria.
- Non gettare la batteria nel fuoco.
- Tenere la batteria lontana dalla luce diretta del sole e da fonti di calore, non conservarla in ambienti ad alta temperatura e umidità.
- Non ingerire la batteria, pericolo di ustioni chimiche.
- Tenere le batterie nuove e usate lontano dalla portata dei bambini.
- Se il vano batteria non si chiude saldamente, smettere di usare il prodotto e tenerlo lontano dalla portata dei bambini.
- Se si pensa che le batterie possano essere state ingerite o inserite in una parte del corpo, rivolgersi immediatamente a un medico.

| Modello di batteria                        | LR03                                                                                                    |
|--------------------------------------------|----------------------------------------------------------------------------------------------------|
| Tensione della batteria/Capacità<br>tipica | 1.5 V, 1000 mAh                                                                                                    |
| Produttore di batterie                     | Changzhou Anyida Power Technology Co., Ltd.<br>No.1, East Road, Lou Xia Industrial Park, Rulin<br>Town, Jintan District, Changzhou, Jiangsu, China |
| Rappresentante per l'Europa delle batterie | Apex CE Specialists GmbH<br>Habichtweg 1 41468 Neuss Germany                                                                                       |

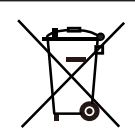

Informatevi sul sistema locale di raccolta differenziata dei prodotti elettrici ed elettronici.

Si prega di agire secondo le norme locali e di non smaltire i vecchi prodotti con i normali rifiuti domestici. Il corretto smaltimento dei vecchi prodotti contribuisce a prevenire potenziali conseguenze negative per l'ambiente e la salute umana. Il prodotto contiene batterie coperte dal Regolamento europeo (UE) 2023/1542, che non possono essere smaltite con i normali rifiuti domestici. In alternativa, visitare il sito https://iiyama.com/gl en/support/#recycling

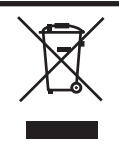

Si consiglia di riciclare il prodotto usato. Rivolgersi al rivenditore o al centro di assistenza iiyama. Le informazioni sul riciclaggio si ottengono via Internet, utilizzando l'indirizzo: https://iiyama.com

Da qui è possibile accedere alla pagina Web di diversi Paesi.

- Ci riserviamo il diritto di modificare le specifiche senza preavviso.
- Tutti i marchi utilizzati in questo manuale d'uso sono di proprietà dei rispettivi titolari.

 Numero di registrazione Eprel LH4364UHS-B1AG : 2228334 LH6564UHS-B1AG : 2225787

LH5064UHS-B1AG : 2223718 LH7564UHS-B1AG : 2226746 LH5564UHS-B1AG : 2224809 LE9864UHS-B1AG : 2229563

# INDICE

| PER LA VOSTRA SICUREZZA                                  | 1  |
|----------------------------------------------------------|----|
| PRECAUZIONI DI SICUREZZA                                 | 1  |
| NOTE SPECIALI SUL MONITOR LCD                            | 3  |
| SERVIZIO CLIENTI                                         | 5  |
| PULIZIA                                                  | 6  |
| PRIMA DI UTILIZZARE IL MONITOR                           | 7  |
| CARATTERISTICHE                                          | 7  |
| CONTROLLARE IL CONTENUTO DELL'IMBALLO                    | 8  |
| DISIMBALLO                                               | 8  |
| CONTROLLO E CONNESSIONI                                  | 9  |
| INSTALLAZZIONE                                           | 12 |
| FUNZIONI DEL TELECOMANDO                                 | 18 |
| PREPARARE IL TELECOMANDO                                 | 19 |
| TELECOMANDO ID                                           | 20 |
| OPERAZIONI BASE                                          | 21 |
| COLLEGARE IL VOSTRO MONITOR : ProLite LH4364UHS /        |    |
| ProLite LH5064UHS / ProLite LH5564UHS / ProLite LH6564UH | S/ |
| ProLite LH7564UHS                                        | 23 |
| COLLEGARE IL VOSTRO MONITOR : ProLite LE9864UHS          | 24 |
| SETTAGGI COMPUTER                                        | 26 |
| UTILIZZO DEL MONITOR                                     | 27 |
| REGOLAZIONE CONTENUTI MENU                               | 28 |
| FUNZIONE STANDBY                                         | 53 |
| RISOLUZIONE DEI PROBLEMI                                 | 54 |
| INFORMAZIONI SUL RICICLAGGIO                             | 55 |
| APPENDICE                                                | 56 |
| SPECIFICHE : ProLite LH4364UHS-B1AG                      | 56 |
| SPECIFICHE : ProLite LH5064UHS-B1AG                      | 57 |
| SPECIFICHE : ProLite LH5564UHS-B1AG                      | 58 |
| SPECIFICHE : ProLite LH6564UHS-B1AG                      | 59 |
| SPECIFICHE : ProLite LH7564UHS-B1AG                      | 60 |
| SPECIFICHE : ProLite LE9864UHS-B1AG                      | 61 |
| DIMENSIONI : ProLite LH4364UHS                           | 62 |
| DIMENSIONI : ProLite LH5064UHS                           | 62 |
| DIMENSIONI : ProLite LH5564UHS                           | 63 |
| DIMENSIONI : ProLite LH6564UHS                           | 63 |
| DIMENSIONI : ProLite LH7564UHS                           | 64 |
| DIMENSIONI : ProLite LE9864UHS                           | 64 |
| FREQUENZE CONFORMI                                       | 65 |

# **PRECAUZIONI DI SICUREZZA**

#### ATTENZIONE

#### INTERROMPERE IL FUNZIONAMENTO DEL MONITOR QUANDO SI AVVERTONO PROBLEMI

Se si notano fenomeni anomali come fumo, suoni strani o fumi, scollegare il monitor e contattare immediatamente il rivenditore o il centro di assistenza iiyama. Un ulteriore utilizzo può essere pericoloso e può causare incendi o scosse elettriche.

#### NON RIMUOVERE MAI L'ARMADIETTO

All'interno del monitor sono presenti circuiti ad alta tensione. La rimozione dell'involucro può esporre l'utente al rischio di incendio o scossa elettrica.

#### NON INSERIRE ALCUN OGGETTO NEL MONITOR

Non introdurre nel monitor oggetti solidi o liquidi come l'acqua. In caso di incidente, scollegare immediatamente il monitor e contattare il rivenditore o il centro di assistenza iiyama. L'uso del monitor con qualsiasi oggetto all'interno può causare incendi, scosse elettriche o danni.

#### **INSTALLARE IL MONITOR SU UNA SUPERFICIE PIANA E STABILE**

Il monitor può provocare lesioni se cade o viene fatto cadere.

#### NON UTILIZZARE IL MONITOR IN PROSSIMITÀ DELL'ACQUA

Non utilizzare il monitor in luoghi in cui potrebbero verificarsi schizzi o versamenti d'acqua, in quanto ciò potrebbe causare incendi o scosse elettriche.

#### FUNZIONANO CON L'ALIMENTAZIONE SPECIFICATA

Assicurarsi di utilizzare il monitor solo con l'alimentazione specificata. L'uso di una tensione non corretta provoca un malfunzionamento e può causare incendi o scosse elettriche.

#### **PROTEGGERE I CAVI**

Non tirare o piegare il cavo di alimentazione e il cavo di segnale. Non appoggiare il monitor o altri oggetti pesanti sui cavi. Se danneggiati, i cavi possono causare incendi o scosse elettriche.

#### **CONDIZIONI METEOROLOGICHE AVVERSE**

Si consiglia di non utilizzare il monitor durante un forte temporale, poiché le continue interruzioni di corrente potrebbero causare malfunzionamenti. Si consiglia inoltre di non toccare la spina in queste circostanze perché potrebbe causare scosse elettriche.

#### **ATTENZIONE**

#### **POSIZIONE DI INSTALLAZIONE**

Non installare il monitor in luoghi in cui possono verificarsi sbalzi di temperatura o in aree umide, polverose o fumose, poiché potrebbero verificarsi incendi, scosse elettriche o danni. Evitare inoltre le aree in cui il sole illumina direttamente il monitor.

#### NON COLLOCARE IL MONITOR IN UNA POSIZIONE PERICOLOSA

Se non è posizionato in modo adeguato, il monitor può cadere e causare lesioni. Assicurarsi inoltre di non appoggiare oggetti pesanti sul monitor e di far passare tutti i cavi in modo che i bambini non possano tirarli e causare lesioni.

#### MANTENERE UNA BUONA VENTILAZIONE

Le fessure di ventilazione sono previste per evitare il surriscaldamento del monitor. La copertura delle fessure può causare incendi. Per consentire un'adeguata circolazione dell'aria, posizionare il monitor ad almeno 10 cm (o 4 pollici) da qualsiasi parete.

Anche l'utilizzo del monitor sulla schiena, su un lato, capovolto o su un tappeto o qualsiasi altro materiale morbido può causare danni.

#### SCOLLEGARE I CAVI QUANDO SI SPOSTA IL MONITOR

Quando si sposta il monitor, spegnere l'interruttore di alimentazione, scollegare il monitor e assicurarsi che il cavo di segnale sia scollegato. Il mancato scollegamento può causare incendi o scosse elettriche.

#### SCOLLEGARE IL MONITOR

Se il monitor non viene utilizzato per un lungo periodo di tempo, si consiglia di lasciarlo scollegato per evitare incidenti.

#### **TENERE LA SPINA DURANTE LA DISCONNESSIONE**

Per scollegare il cavo di alimentazione o il cavo di segnale, tirarlo sempre dalla spina. Non tirare mai il cavo stesso per non incorrere in incendi o scosse elettriche.

#### NON TOCCARE LA SPINA CON LE MANI BAGNATE

L'estrazione o l'inserimento della spina con le mani bagnate può provocare scosse elettriche.

#### **QUANDO SI INSTALLA IL MONITOR SUL COMPUTER**

Assicurarsi che il computer sia sufficientemente robusto da sostenere il peso del monitor, altrimenti si potrebbe danneggiare il computer.

#### NON UTILIZZARE ALCOOL O DISINFETTANTI SUL MONITOR

Non spruzzare alcol o disinfettanti direttamente sul monitor e non utilizzarli in prossimità dello stesso. Inoltre, non pulire il monitor con un panno o un foglio contenente alcol o disinfettanti. Questi possono causare lo scolorimento, il deterioramento o la rottura del cabinet, il danneggiamento del trattamento superficiale del pannello LCD e il deterioramento dei componenti.

#### **ALTRI**

#### **RACCOMANDAZIONI ERGONOMICHE**

Per evitare l'affaticamento degli occhi, non utilizzare il monitor su uno sfondo luminoso o in una stanza buia. Per una visione ottimale, il monitor deve trovarsi a una distanza di 40-60 cm dagli occhi. Se si utilizza il monitor per un periodo di tempo prolungato, si consiglia di fare una pausa di dieci minuti ogni ora, poiché guardare continuamente lo schermo può causare affaticamento degli occhi.

# ITALIANO

# NOTE SPECIALI SUL MONITOR LCD

I seguenti sintomi sono normali per i monitor LCD e non indicano un problema.

#### NOTA

- Quando si accende il monitor LCD per la prima volta, l'immagine potrebbe non rientrare nell'area di visualizzazione a causa del tipo di computer utilizzato. In questo caso, regolare l'immagine nella posizione corretta.
- È possibile che la luminosità dello schermo sia leggermente irregolare a seconda del modello di desktop utilizzato.
- A causa della natura dello schermo LCD, è possibile che dopo il cambio di immagine rimanga un'immagine posticcia della schermata precedente, quando la stessa immagine viene visualizzata per ore. In questo caso, il recupero dello schermo avviene lentamente cambiando l'immagine o spegnendo l'interruttore di alimentazione per ore.
- Questo LCD non può essere utilizzato all'aperto.
- Questo LCD non può essere utilizzato con lo schermo rivolto verso l'alto.
- Se si utilizza un cavo più lungo di quello in dotazione, la qualità dell'immagine non è garantita.

### **CONFERMA D'USO**

Ore massime di utilizzo ininterrotto del prodotto seguendo le linee guida per l'installazione in un ambiente pulito e a temperatura controllata: 24 ore su 24, 7 giorni su 7 Il monitor è compatibile con l'uso in applicazioni di paesaggio/ritratto.

\* Solo ProLite LE9864UHS è compatibile con l'uso in applicazioni paesaggistiche.

### PERSISTENZA DELL'IMMAGINE / INCOLLAGGIO DELL'IMMAGINE

Tutti gli schermi LCD possono presentare problemi di persistenza dell'immagine o di incollaggio dell'immagine. Ciò si verifica quando un'immagine residua rimane visibile sullo schermo quando vengono visualizzate immagini statiche per lunghi periodi di tempo. La persistenza dell'immagine LCD non è permanente, ma è opportuno evitare la visualizzazione di immagini costanti per un lungo periodo di tempo.

Per contrastare la persistenza dell'immagine, spegnere il monitor per tutto il tempo in cui è stata visualizzata l'immagine precedente; pertanto, se un'immagine è rimasta sul monitor per 1 ora e si nota un'immagine residua o "fantasma", è necessario spegnere il monitor per 1 ora per eliminare l'immagine residua.

Per tutti i prodotti LFD, iiyama consiglia di visualizzare immagini in movimento e di utilizzare uno screen saver in movimento a intervalli regolari quando lo schermo è inattivo. È inoltre possibile spegnere il monitor quando non viene utilizzato per favorire la prevenzione.

Altri modi per ridurre il rischio di persistenza dell'immagine sono l'utilizzo della funzione FAN-on (se disponibile), le impostazioni di bassa retroilluminazione e bassa luminosità.

#### PER UN USO PROLUNGATO COME MONITOR PUBBLICO

Immagine incollata sul pannello LCD

Quando un'immagine statica viene visualizzata per ore, una traccia di carica elettrica rimane vicino all'elettrodo all'interno dell'LCD producendo un'immagine "fantasma". (Persistenza dell'immagine).

La persistenza dell'immagine non è una caratteristica permanente.

Raccomandazioni

Per evitare che l'immagine si attacchi e per prolungare la durata del monitor, si raccomanda quanto segue:

- 1. Evitare immagini statiche visualizzate per lunghi periodi cambiare le immagini statiche a ciclo continuo.
- Spegnere il monitor quando non viene utilizzato, tramite il telecomando o utilizzando le funzioni Standby o Programmazione.
- 3. Controllare le impostazioni del menu del monitor per "Pixel Shift" ecc. e attivarle quando sono disponibili. In questo modo si ridurrà l'effetto di incollaggio dell'immagine.
- Quando il monitor è installato in ambienti con temperature ambientali elevate o in una posizione chiusa, utilizzare le funzioni Ventola di raffreddamento, Salvaschermo e Bassa luminosità.
- 5. Una ventilazione adeguata per qualsiasi monitor è un requisito necessario per qualsiasi installazione; potrebbe essere necessario ricorrere a sistemi di controllo del clima.
- 6. Si consiglia vivamente di utilizzare un sistema di raffreddamento attivo con ventole in caso di lunghi periodi di funzionamento o di ambienti con temperature ambientali elevate.

# SERVIZIO CLIENTI

# NOTA

Se si deve restituire l'unità per l'assistenza e l'imballaggio originale è stato gettato, contattare il rivenditore o il centro di assistenza iiyama per ottenere consigli o un imballaggio sostitutivo.

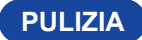

#### ATTENZIONE

Se durante la pulizia del monitor cadono materiali o liguidi come l'acqua, scollegare immediatamente il cavo di alimentazione e contattare il rivenditore o il centro di assistenza iiyama.

Per motivi di sicurezza, spegnere l'interruttore di alimentazione e scollegare il monitor prima di pulirlo.

#### PRECAUZIONI

- Non spruzzare alcol o disinfettanti direttamente sul monitor e non utilizzarli in prossimità dello stesso. Inoltre, non pulire il monitor con un panno o un foglio contenente alcol o disinfettanti. Questi possono causare lo scolorimento, il deterioramento o la rottura del cabinet, il danneggiamento del trattamento superficiale del pannello LCD e il deterioramento dei componenti.
- Per evitare potenziali danni al monitor (pannello LCD / cabinet / terminali dei connettori) o agli accessori, non utilizzare mai i seguenti solventi forti o fogli di pulizia. Questi possono causare lo scolorimento, il deterioramento o la rottura del cabinet, il danneggiamento del trattamento superficiale del pannello LCD e il deterioramento dei componenti.

| Benzina                          | Acqua di acido ipocloroso               |
|----------------------------------|-----------------------------------------|
| Diluente                         | Solventi acidi o alcalini               |
| Alcool                           | Cera                                    |
| Candeggina                       | Abrasivi                                |
| Perossidi                        | Pulitore di apparecchiature per ufficio |
| Acetone                          | Detergente per vetri                    |
| Cloruro di metilene              | Carta velina                            |
| Toluene                          | Tessuto umido                           |
| Ammoniaca                        | Panno chimico                           |
| Soluzione di ipoclorito di sodio | Carta per la pulizia                    |
| (Candeggina di cloro)            | ecc.                                    |

- Per proteggere il pannello LCD, non graffiare o sfregare lo schermo con oggetti duri.
- Non lasciare il pannello LCD bagnato. Se gocce d'acqua o simili si depositano su di esso, pulirlo immediatamente con un panno morbido e asciutto. Lasciare il pannello LCD bagnato può causare scolorimento o macchie. Inoltre, se l'umidità penetra all'interno del monitor, può causare danni.
- Il contatto prolungato del mobile con prodotti in gomma o plastica può causare la degenerazione o la perdita della vernice del mobile.

#### **Cura regolare**

#### Disinfezione con alcol

Se il monitor è particolarmente sporco, immergere il panno in un detergente delicato diluito in acqua, strizzarlo bene e quindi eliminare lo sporco. Quindi passare immediatamente un panno morbido e asciutto. La disinfezione con alcol può causare lo scolorimento, il deterioramento o la rottura del cabinet, il danneggiamento del trattamento superficiale del pannello LCD e il deterioramento dei componenti. Si consiglia invece di disinfettare le mani lontano dal monitor prima e dopo l'uso. Se è assolutamente necessario disinfettare il monitor con l'alcol, si prega di comprendere in anticipo le avvertenze e le precauzioni di cui sopra. Inoltre, evitare di disinfettare frequentemente con l'alcol.

Pulire delicatamente il cabinet con un panno morbido, asciutto e pulito.

# PRIMA DI UTILIZZARE IL MONITOR

# CARATTERISTICHE

- Supporta risoluzioni fino a 3840 × 2160
- Alto contrasto 4000:1 (tipico) / Luminosità 500cd/m<sup>2</sup> (tipico) : ProLite LH4364UHS
- Alto contrasto 1200:1 (tipico) / Luminosità 500cd/m<sup>2</sup> (tipico) : ProLite LH5064UHS
- Alto contrasto 5000:1 (tipico) / Luminosità 500cd/m<sup>2</sup> (tipico) : ProLite LH5564UHS / ProLite LH6564UHS / ProLite LH7564UHS / ProLite LE9864UHS
- Levigatura digitale dei caratteri
- 2 altoparlanti stereo da 10 W : ProLite LH4364UHS / ProLite LH5064UHS / ProLite LH5564UHS / ProLite LH6564UHS / ProLite LH7564UHS
- 2 altoparlanti stereo da 20 W : ProLite LE9864UHS
- Funzione di standby
- Standard di montaggio VESA (300mm×300mm) Conforme : ProLite LH4364UHS
- Standard di montaggio VESA (400mm×300mm) Conforme : ProLite LH5064UHS
- Standard di montaggio VESA (400mm×400mm) Conforme : ProLite LH5564UHS
- Standard di montaggio VESA (500mm×500mm) Conforme : ProLite LH6564UHS / ProLite LH7564UHS
- Standard di montaggio VESA (700mm×500mm) Conforme : ProLite LE9864UHS

# CONTROLLARE IL CONTENUTO DELL'IMBALLO

I seguenti accessori sono inclusi nella confezione. Verificare che siano inclusi nel monitor. Se qualcosa manca o è danneggiato, contattare il rivenditore iiyama locale o l'ufficio regionale iiyama.

- Cavo di alimentazione (2 pezzi)\*
- Cavo HDMI
- Cavo RS-232C
- Kit di montaggio a parete

- TelecomandoGuida alla sicurezza
- Batteria (2 pezzi)Guida rapida

#### PRECAUZIONI

\* Tutte le garanzie sono nulle per qualsiasi problema o danno causato da un cavo di alimentazione non fornito da iiyama

È necessario utilizzare un cavo di alimentazione approvato di dimensioni pari o superiori a H03VVH2-F, 2x0,75mm<sup>2</sup>.

#### DISIMBALLO

#### PRECAUZIONI

Per spostare il monitor sono necessarie almeno due persone. In caso contrario, il monitor potrebbe cadere e causare gravi lesioni.

# **CONTROLLO E CONNESSIONI**

#### <Front>

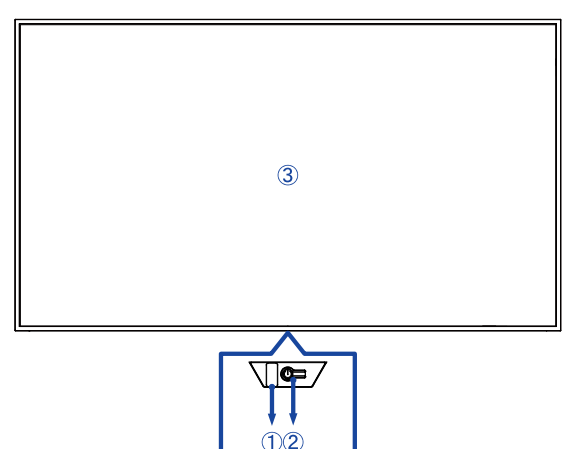

|   | Power Indicator             | Spento                                                             | Funzionamento normale                                  |  |  |
|---|-----------------------------|--------------------------------------------------------------------|--------------------------------------------------------|--|--|
|   |                             | Rosso                                                              | Illuminazione: modalità standby                        |  |  |
|   |                             |                                                                    | Flash :                                                |  |  |
| Û |                             |                                                                    | intervalli di 3 secondi : Modalità standby del segnale |  |  |
|   |                             |                                                                    | intervalli di 5 secondi : Modalità standby di rete     |  |  |
|   |                             |                                                                    | intervalli di 7 secondi :                              |  |  |
|   |                             |                                                                    | Quando è abilitata la funzione SCHEDULE.               |  |  |
|   | Pulsante di<br>accensione 🖒 | Premere                                                            | brevemente per attivare/disattivare lo standby.        |  |  |
| 2 |                             | Premere a lungo per 3 secondi per aprire il menu della sorgente di |                                                        |  |  |
|   |                             | ingresso                                                           | quando il monitor è acceso.                            |  |  |
| 3 | Sensore remoto              |                                                                    |                                                        |  |  |

| LED color   | Stato                                                                          | Descrizione                                                                                                    |  |  |
|-------------|--------------------------------------------------------------------------------|----------------------------------------------------------------------------------------------------|--|--|
| Rosso       | Lampeggio veloce (tre<br>secondi di accensione, tre<br>secondi di spegnimento) | Il monitor è in modalità standby del segnale,<br>in attesa dei segnali di ingresso e con un<br>risparmio energetico. |  |  |
| Rosso       | Lampeggiamento lento<br>(cinque secondi acceso,<br>cinque secondi spento)      | Il monitor è in modalità standby di rete, rimanendo<br>connesso per una risposta rapida e risparmiando<br>energia.   |  |  |
| Luci spente |                                                                                | Il monitor è attivato.                                                                                               |  |  |
| Rosso       | Lampeggiamento lento<br>(sette secondi acceso, sette<br>secondi spento)        | La luce rossa lampeggiante indica l'attivazione delle operazioni programmate.                                        |  |  |
| Rosso       | Solido                                                                         | Il monitor è in modalità standby e consuma<br>poca energia finché non è attivo.                                      |  |  |

NOTA

Se le modalità di standby si sovrappongono, il colore della luce riflette l'ordine di priorità: Modalità standby segnale → Modalità standby rete → Modalità standby

#### <Indietro>

#### ProLite LH4364UHS / ProLite LH5064UHS / ProLite LH5564UHS / ProLite LH6564UHS

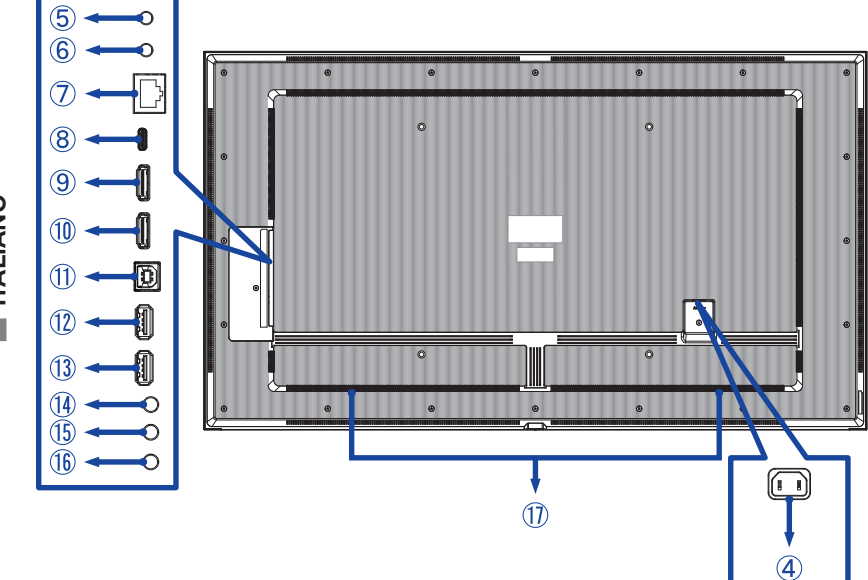

■ ProLite LH7564UHS

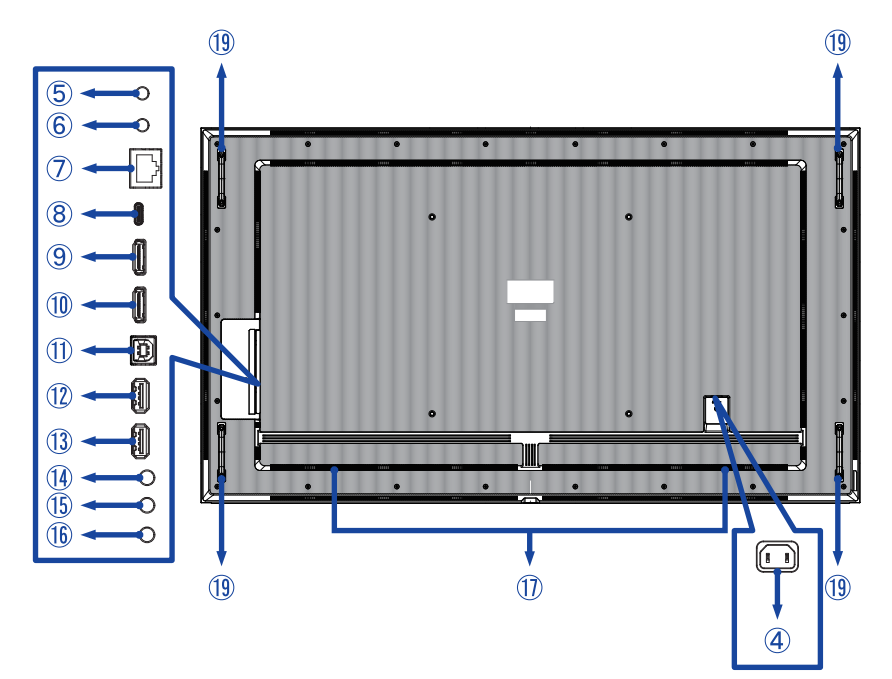

ITALIANO

#### ■ ProLite LE9864UHS

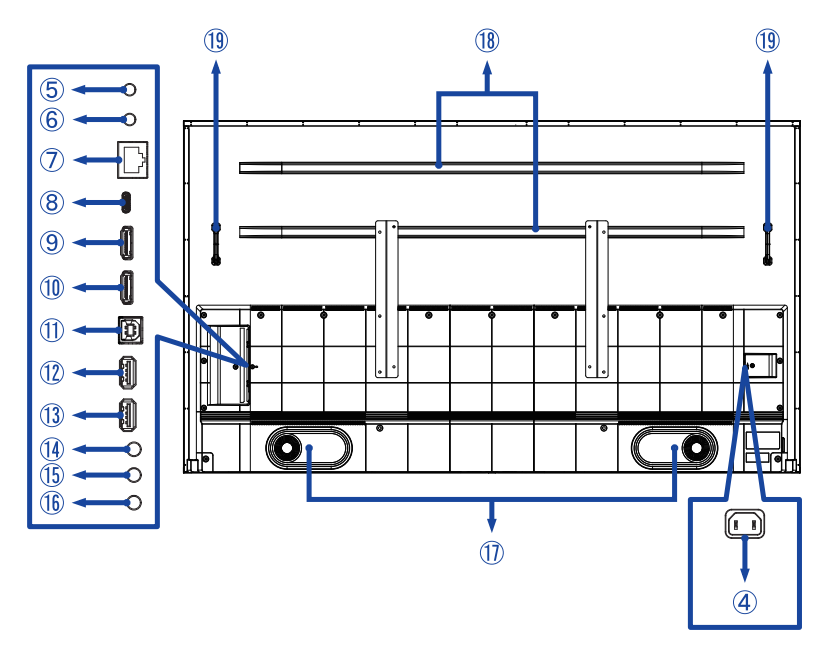

| 4          | AC IN               | AC-INLET                     | Connettore AC( $\sim$ : Alternating current) ( $\sim$ ) (AC-IN) |  |  |  |  |  |
|------------|---------------------|------------------------------|-----------------------------------------------------------------|--|--|--|--|--|
| 5          | RS232C IN           | ø 2,5mm Sub-mini Jack        | Connettore RS232C                                               |  |  |  |  |  |
| 6          | RS232C OUT          | ø 2,5mm Sub-mini Jack        | Connettore RS232C                                               |  |  |  |  |  |
| $\bigcirc$ | LAN                 | RJ45                         | Connettore RJ45                                                 |  |  |  |  |  |
| 8          | USB-C2.0 IN         | USB-C 2.0 (5V, 3A)           | Connettore USB-C                                                |  |  |  |  |  |
| 9          | HDMI1 IN            | HDMI                         | Connettore HDMI                                                 |  |  |  |  |  |
| 10         | HDMI2 IN            | HDMI<br>(supporto HDMI ARC)* | Connettore HDMI                                                 |  |  |  |  |  |
| 1          | TOUCH               | USB-B 2.0 (5V, 500mA)        | Connettore USB-B                                                |  |  |  |  |  |
| 12         | USB                 | USB2.0 (5V, 500mA)           | Connettore USB                                                  |  |  |  |  |  |
| 13         | USB                 | USB2.0 (5V, 500mA)           | Connettore USB                                                  |  |  |  |  |  |
| 14         | AUDIO OUT           | ø 3,5 mm Mini Jack           | Connettore per cuffie                                           |  |  |  |  |  |
| 15         | IR IN               | ø 3,5 mm Mini Jack           | Connettore IR                                                   |  |  |  |  |  |
| 16         | IR OUT              | ø 3,5 mm Mini Jack           | Connettore IR                                                   |  |  |  |  |  |
| 1          | Altoparlanti        |                              |                                                                 |  |  |  |  |  |
| 18         | Costola di rinforzo |                              |                                                                 |  |  |  |  |  |
| (19)       | Maniglie            |                              |                                                                 |  |  |  |  |  |

\* La funzione HDMI ARC è disponibile solo se si attiva la funzione HDMI con un solo cavo. Il dispositivo collegato (ad esempio, la soundbar) deve avere/supportare HDMI ARC.

#### INSTALLAZZIONE

#### PRECAUZIONI

- Seguire le istruzioni del manuale per il tipo di supporto scelto. Rivolgersi a personale di assistenza qualificato per qualsiasi intervento di manutenzione.
- Lo spostamento del monitor richiede almeno due persone.
- Prima di procedere all'installazione, accertarsi che la parete sia sufficientemente robusta da sostenere il peso necessario del monitor e del supporto.
- Questo prodotto non può essere utilizzato con lo schermo del monitor rivolto verso il basso o verso l'alto.
- Controllare regolarmente il serraggio delle viti. Se le viti non sono sufficientemente serrate, il monitor potrebbe staccarsi e causare lesioni o danni.

#### [MONTAGGIO A PARETE]

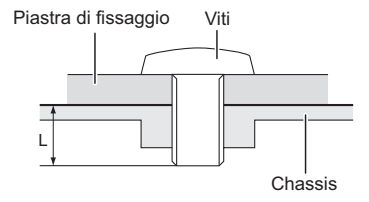

#### PRECAUZIONI

Quando si utilizza il montaggio a parete, è necessario tenere conto dello spessore del supporto di montaggio. Per fissare il monitor, stringere le viti M6/M8\* (4 pezzi) di lunghezza "L" pari a 16/18 mm\*. L'uso di una vite di lunghezza superiore a quella indicata può causare scosse elettriche o danni, poiché potrebbe entrare in contatto con le parti elettriche all'interno del monitor.

\* M6 (L=18 mm) : ProLite LH4364UHS / ProLite LH5064UHS / ProLite LH5564UHS M8 (L=16 mm) : ProLite LH6564UHS / ProLite LH7564UHS / ProLite LE9864UHS

#### • ProLite LH4364UHS / ProLite LH5064UHS / ProLite LH5564UHS

① Utilizzare 4 viti M6x18mm per fissare le due staffe sul retro del monitor.

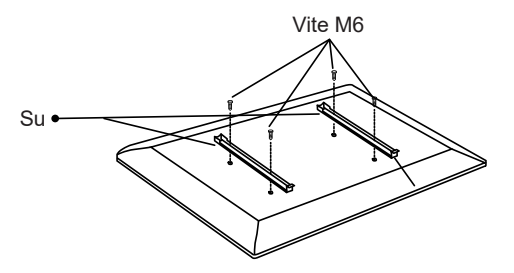

② Posizionare la piastra a parete e fissarla con 4 viti ST7x55 mm e tasselli; se necessario, praticare dei fori.

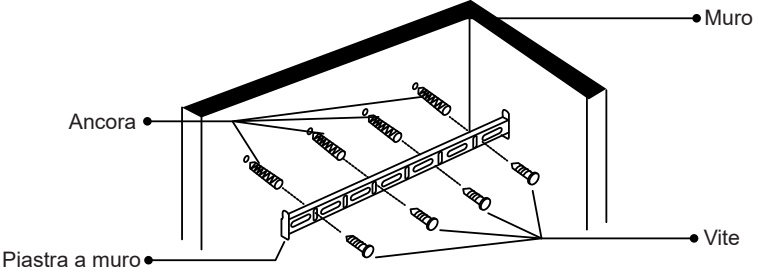

③ Appendere l'unità monitor preassemblata alla piastra a parete e spingere la parte inferiore del monitor per fissare le staffe. Per rimuovere il monitor, è sufficiente tirare verso il basso le cinghie per sganciare le staffe. Al termine dell'assemblaggio, organizzare ordinatamente tutti i fili e i cavi.

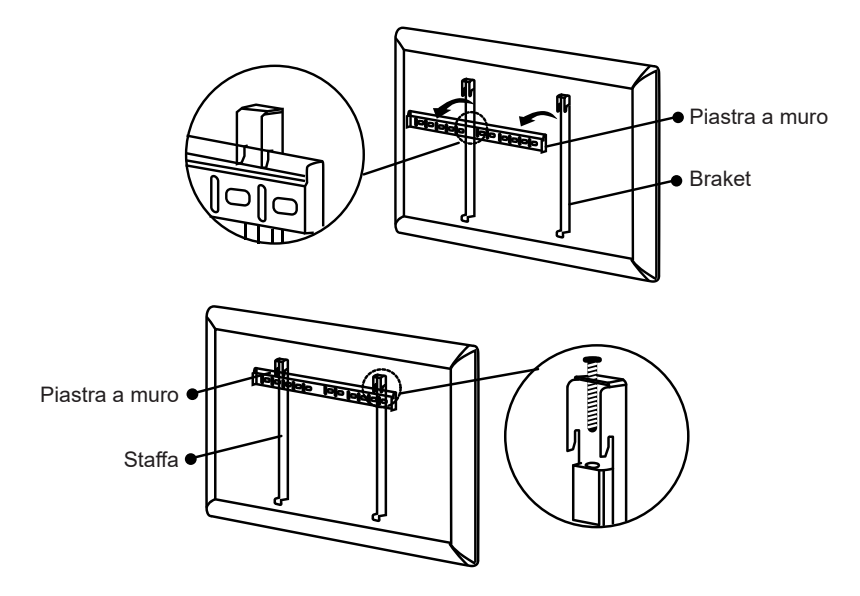

#### • ProLite LH6564UHS

① Utilizzare 4 viti M8x16mm per fissare le due staffe sul retro del monitor.

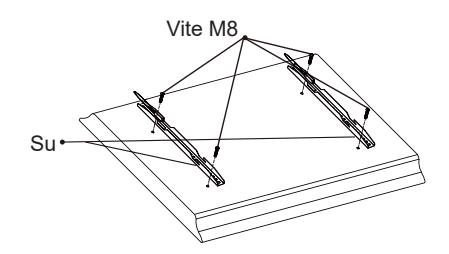

② Posizionare la piastra a parete e fissarla con 6 viti ST7x55 mm e tasselli; se necessario, praticare dei fori.

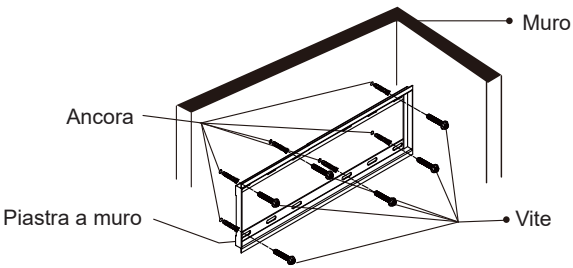

③ Appendere l'unità monitor preassemblata alla piastra a parete e spingere la parte inferiore del monitor per fissare le staffe. Per rimuovere il monitor, è sufficiente tirare verso il basso le cinghie per sganciare le staffe. Al termine dell'assemblaggio, organizzare ordinatamente tutti i fili e i cavi.

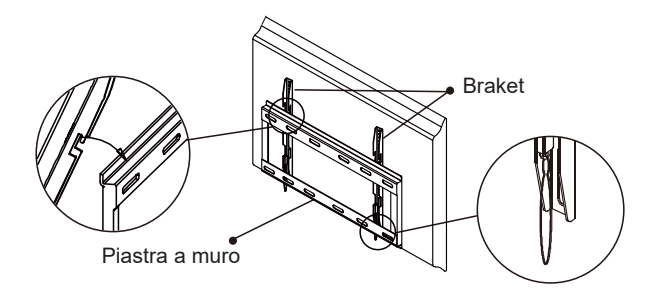

#### ProLite LH7564UHS

(1) Utilizzare 4 viti M8x16mm per fissare le due staffe sul retro del monitor.

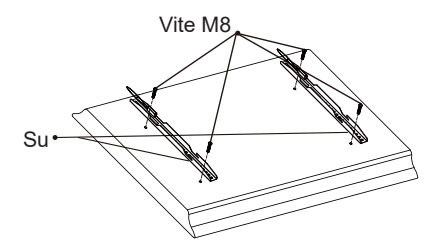

(2) Posizionare la piastra a parete e fissarla con 6 viti ST7x55 mm e tasselli; se necessario, praticare dei fori.

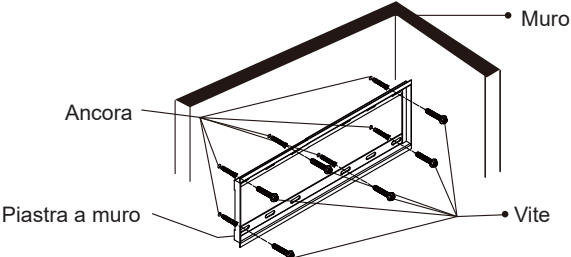

3 Prima del montaggio a parete, collegare i cavi di alimentazione e di segnale al dispositivo senza inserire la spina nell'alimentazione. Fissare le staffe alla piastra a parete, quindi accendere il dispositivo.

1. Far scorrere il gancio della staffa sulla tacca o sull'estremità destra della 2. Far scorrere il dispositivo la staffa all'estremità non

3. Inclinare leggermente la parte orizzontalmente per agganciare inferiore del dispositivo verso l'alto per verificarne la stabilità. Una piccola inclinazione conferma che piastra a parete, come mostrato. il supporto è fissato saldamente.

piastra a parete, quindi allineare dentellata o più a sinistra della il dispositivo in verticale per fissarlo saldamente.

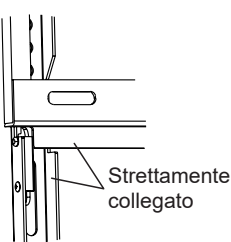

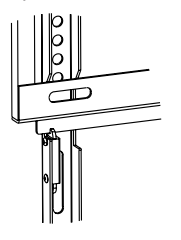

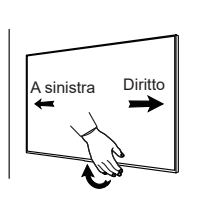

④ Spegnere il dispositivo e scollegarlo prima di rimuoverlo.

NOTA Per evitare danni al dispositivo e garantire la sicurezza sono necessarie almeno 2 persone.

1. Far scorrere il gancio della staffa all'estremità destra della piastra a parete.

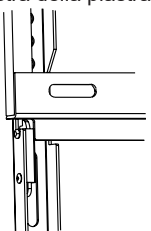

2. Sollevare il monitor dalla piastra a muro.

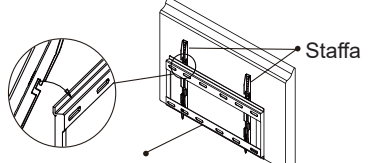

Piastra a muro PRIMA DI UTILIZZARE IL MONITOR 15

#### ProLite LE9864UHS

① Segnare la posizione dei fori sulla parete e assicurarsi che la piastra a muro sia in piano.

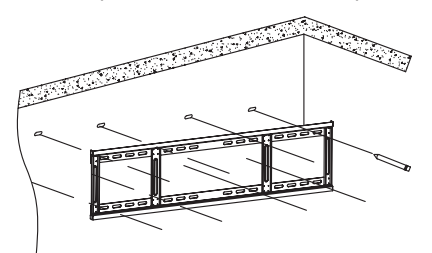

② Fissare la piastra a parete alla parete. Posizionare la piastra a parete e fissarla con 8 viti ST7x55 mm e tasselli; se necessario, praticare dei fori.

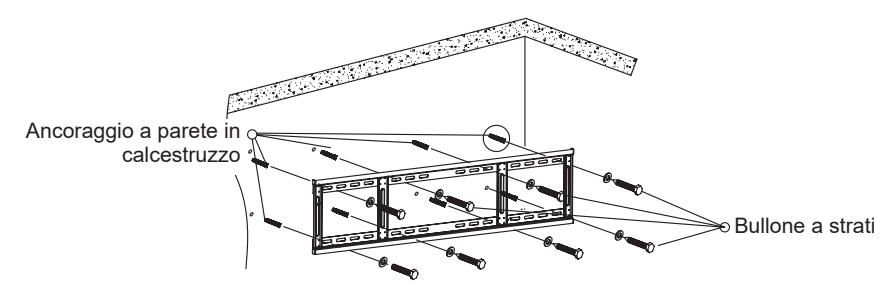

③ Utilizzare 4 viti M8x16 mm per fissare le staffe al retro del pannello interattivo. Avvitare e stringere le viti di sicurezza.

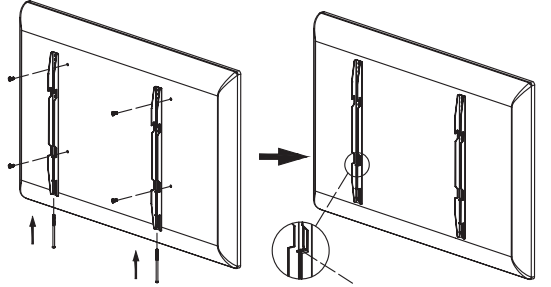

\* È possibile avvitare la vite di sicurezza di circa 2 mm.

④ Montare con cura il pannello piatto interattivo sulla piastra a parete.

**NOTA** Assicurarsi che il bullone di sicurezza sia completamente serrato dopo che le staffe sono state saldamente appese alla piastra a parete.

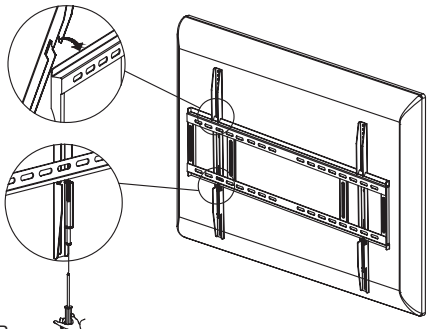

16 PRIMA DI UTILIZZARE IL MONITOR

#### [ROTAZIONE DELLO SCHERMO]

#### ProLite LH4364UHS / ProLite LH5064UHS / ProLite LH5564UHS / ProLite LH6564UHS / ProLite LH7564UHS

Il monitor è progettato per essere compatibile con le modalità orizzontale e verticale.

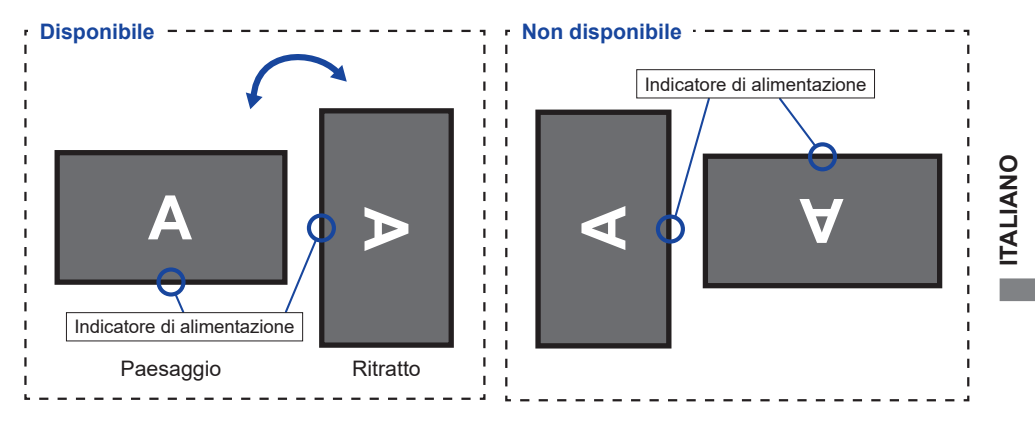

#### ProLite LE9864UHS

Il monitor è progettato per essere compatibile solo con la modalità orizzontale.

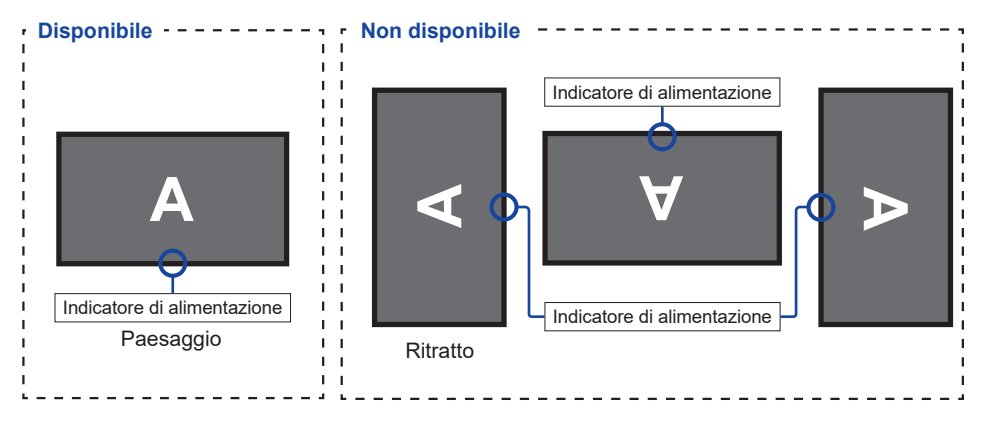

# FUNZIONI DEL TELECOMANDO

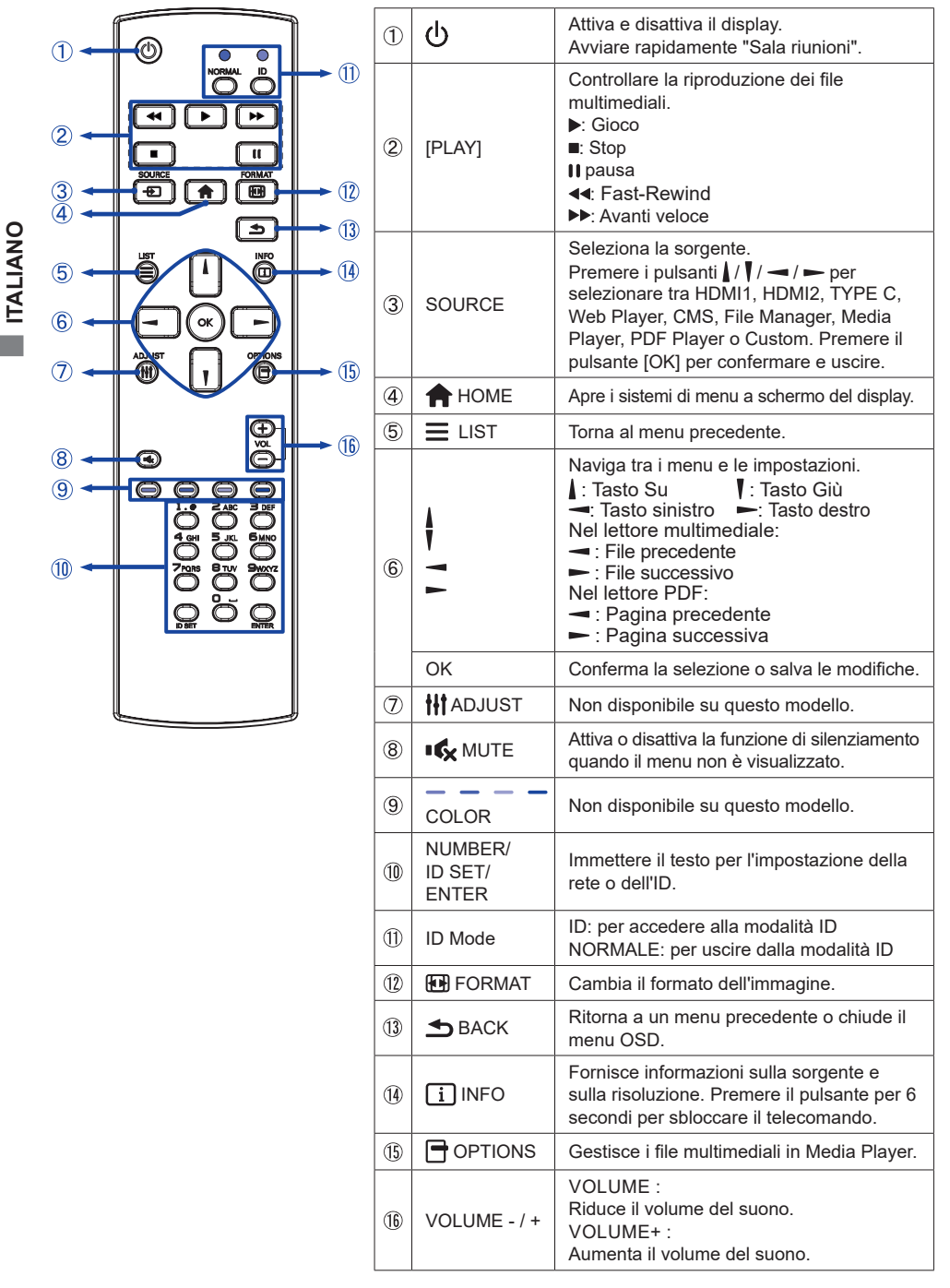

18 PRIMA DI UTILIZZARE IL MONITOR

# PREPARARE IL TELECOMANDO

Per utilizzare il telecomando, inserire le due batterie a secco.

#### PRECAUZIONI

- Non utilizzare batterie diverse da quelle specificate in questo manuale per il telecomando.
- Non inserire insieme batterie vecchie e nuove nel telecomando.
- Assicurarsi che i terminali corrispondano alle indicazioni "+" e "-" nel vano batteria.
- Rimuovere immediatamente le batterie scariche per evitare che il liquido fuoriesca dal vano batterie.
- Le batterie scoppiate o l'elettrolito di queste batterie possono causare macchie, incendi o lesioni.
- ① Premere e far scorrere il coperchio della batteria per aprirlo.

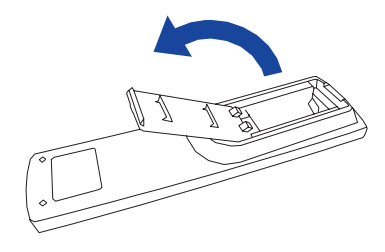

② Allineare e inserire due batterie AAA in base alle rispettive porte più e meno (come indicato nel telecomando).

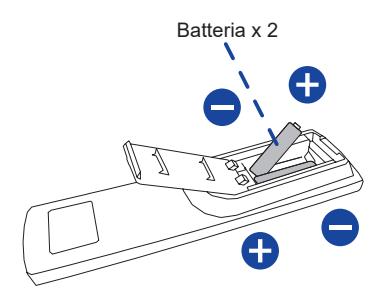

③ Riposizionare il coperchio della batteria.

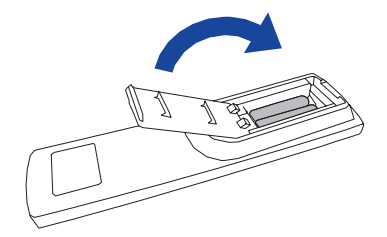

#### NOTA

- Quando si estraggono le batterie, fare riferimento alle istruzioni di cui sopra.
- Sostituire le batterie con altre nuove quando il telecomando non funziona vicino al monitor. Utilizzare batterie AAA a secco. Rischio di esplosione se la batteria viene sostituita con una di tipo non corretto.
- Azionare il telecomando puntandolo verso il sensore remoto sul monitor.
- Il telecomando di altri produttori non funziona con questo monitor. Utilizzare SOLO il telecomando in dotazione.
- Le batterie usate devono essere smaltite secondo le norme comunali. (suggerimento: per smaltire le batterie usate seguite la politica corretta secondo le norme del vostro comune)
- Le batterie non devono essere esposte a calore eccessivo, ad esempio ai raggi del sole, al fuoco o simili.
- Se non si intende utilizzare il telecomando per un lungo periodo, rimuovere le batterie.

# **TELECOMANDO ID**

È possibile impostare l'ID del telecomando quando si desidera utilizzare il telecomando su monitor specifici.

Modalità ID (per accedere alla modalità ID) :

Tenere premuto il tasto ID finché il LED rosso non lampeggia due volte.

Modalità normale (per uscire dalla modalità ID) :

Tenere premuto il tasto Normale finché il LED verde non lampeggia due volte.

#### Programmazione della modalità ID

Per assegnare un ID a un telecomando.

- 1. Entrare in modalità ID.
- 2. Tenere premuto il tasto ID SET finché il LED rosso non lampeggia due volte.
- 3. Con il tasto numerico, immettere l'ID desiderato. (01 255)
- 4. Premere il tasto ENTER per confermare l'ID.
- 5. Il LED rosso lampeggia due volte quando l'ID è stato confermato.

#### NOTA

- Se non si preme alcun pulsante entro 10 secondi, si esce dalla modalità ID.
- Se si è verificato un errore nella pressione di tasti diversi dalle cifre, attendere 1 secondo dopo che il LED rosso si è spento e riacceso, quindi premere nuovamente le cifre corrette.
- Per annullare o interrompere la programmazione di un ID, premere il tasto ID SET.
- È necessario impostare il numero ID per ciascun monitor prima di selezionarlo.

#### Utilizzare la modalità ID

- 1. Entrare in modalità ID.
- 2. Immettere l'ID del monitor che si desidera controllare mediante il pulsante numerico.
- 3. Premere il tasto INPUT.

#### Accensione del monitor

Il monitor è acceso e l'indicatore di alimentazione diventa trasparente quando si preme il pulsante DI ALIMENTAZIONE del monitor o del telecomando. Il monitor è spento e l'indicatore di alimentazione diventa rosso quando si preme il pulsante DI ALIMENTAZIONE del monitor o del telecomando. Premere nuovamente per accendere il monitor.

#### NOTA

Anche quando si utilizza la modalità standby o si spegne l'interruttore di alimentazione, il monitor consuma una piccola quantità di elettricità. Scollegare il cavo di alimentazione dalla rete elettrica ogni volta che il monitor non è in uso o durante la notte, per evitare un inutile consumo di energia

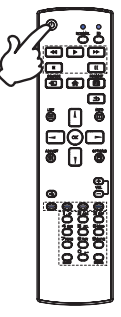

#### ■ Visualizzare la pagina del menu di regolazione

La pagina del menu appare sullo schermo quando si preme il tasto 🛖 HOME del telecomando. La pagina del menu scompare quando si preme nuovamente il tasto 🛥 BACK del telecomando.

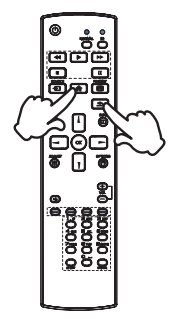

#### Spostare il cursore in verticale

Selezionare la regolazione premendo il tasto | / | del telecomando mentre sullo schermo è visualizzata la pagina del menu.

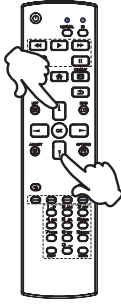

#### Spostare il cursore in orizzontale

Selezionare il menu o l'impostazione o eseguire la regolazione premendo il tasto - / - del telecomando mentre sullo schermo è visualizzata la pagina del menu.

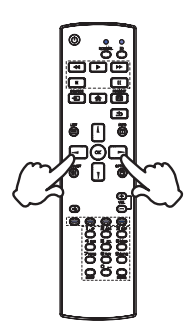

# ITALIANO

#### Regolare il volume del suono

Premere il tasto + / - del telecomando per regolare il volume dell'audio quando la pagina del menu non è visualizzata sullo schermo.

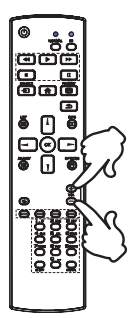

#### Commutazione del segnale di ingresso

Si attiva premendo successivamente il tasto SOURCE del telecomando.

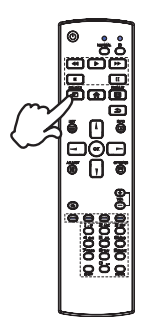

#### COLLEGARE IL VOSTRO MONITOR : ProLite LH4364UHS / ProLite LH5064UHS / ProLite LH5564UHS / ProLite LH6564UHS / ProLite LH7564UHS

- ① Assicurarsi che il computer e il monitor siano spenti.
- 2 Collegare il computer al monitor con il cavo di segnale.
- ③ Collegare il computer con il cavo RS-232C dal monitor.
- ④ Collegare il cavo di alimentazione prima al monitor e poi alla fonte di alimentazione.
- (5) Accendere il monitor(interruttore principale e interruttore di alimentazione) e il computer.
- 6 Seguire le istruzioni dell'OOBE e completare la configurazione dello schermo.

#### NOTA

- Assicurarsi che l'impianto dell'edificio disponga di un interruttore automatico da 120/240 V, 20 A (massimo).
- I cavi di segnale utilizzati per il collegamento del computer e del monitor possono variare a seconda del tipo di computer utilizzato. Un collegamento errato può causare gravi danni sia al monitor che al computer. Il cavo fornito con il monitor è per un connettore standard. Se è necessario un cavo speciale, contattare il rivenditore iiyama locale o l'ufficio regionale iiyama.
- La presa di corrente deve essere installata vicino all'apparecchiatura e deve essere facilmente accessibile.
- L'eccessiva pressione sonora emessa dalle cuffie può causare danni all'udito/perdita dell'udito.

[Esempio di connessione]

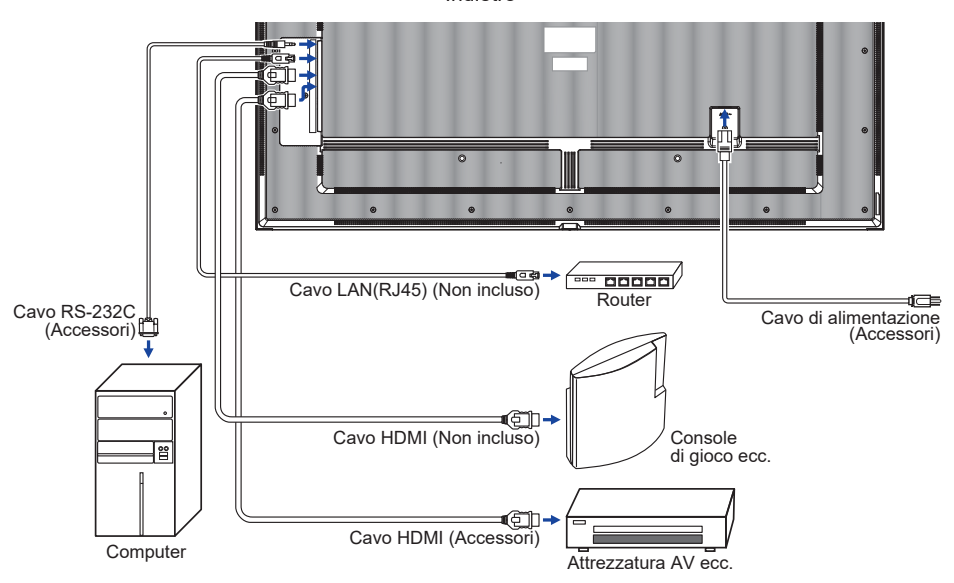

<Indietro>

#### COLLEGARE IL VOSTRO MONITOR : ProLite LE9864UHS

- ① Assicurarsi che il computer e il monitor siano spenti.
- ② Collegare il computer al monitor con il cavo di segnale.
- ③ Collegare il computer con il cavo RS-232C dal monitor.
- ④ Collegare il cavo di alimentazione prima al monitor e poi alla fonte di alimentazione.
- (5) Accendere il monitor(interruttore principale e interruttore di alimentazione) e il computer.
- 6 Seguire le istruzioni dell'OOBE e completare la configurazione dello schermo.

#### NOTA

- Assicurarsi che l'impianto dell'edificio disponga di un interruttore automatico da 120/240 V, 20 A (massimo).
- I cavi di segnale utilizzati per il collegamento del computer e del monitor possono variare a seconda del tipo di computer utilizzato. Un collegamento errato può causare gravi danni sia al monitor che al computer. Il cavo fornito con il monitor è per un connettore standard. Se è necessario un cavo speciale, contattare il rivenditore iiyama locale o l'ufficio regionale iiyama.
- La presa di corrente deve essere installata vicino all'apparecchiatura e deve essere facilmente accessibile.
- L'eccessiva pressione sonora emessa dalle cuffie può causare danni all'udito/perdita dell'udito.

[Esempio di connessione]

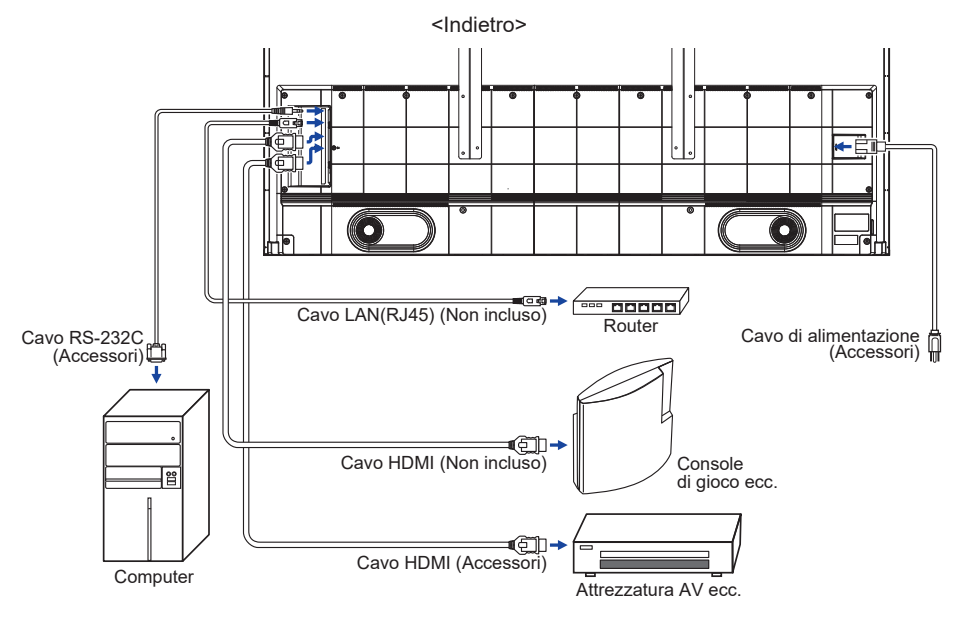

#### [ Esempio di collegamento con la periferica ]

#### PRECAUZIONI

Spegnere l'interruttore di alimentazione e scollegare il monitor e le periferiche prima del collegamento per evitare scosse elettriche o danni.

#### NOTA

- Consultare contemporaneamente il manuale d'uso delle periferiche.
- Assicurarsi di disporre dei cavi necessari.

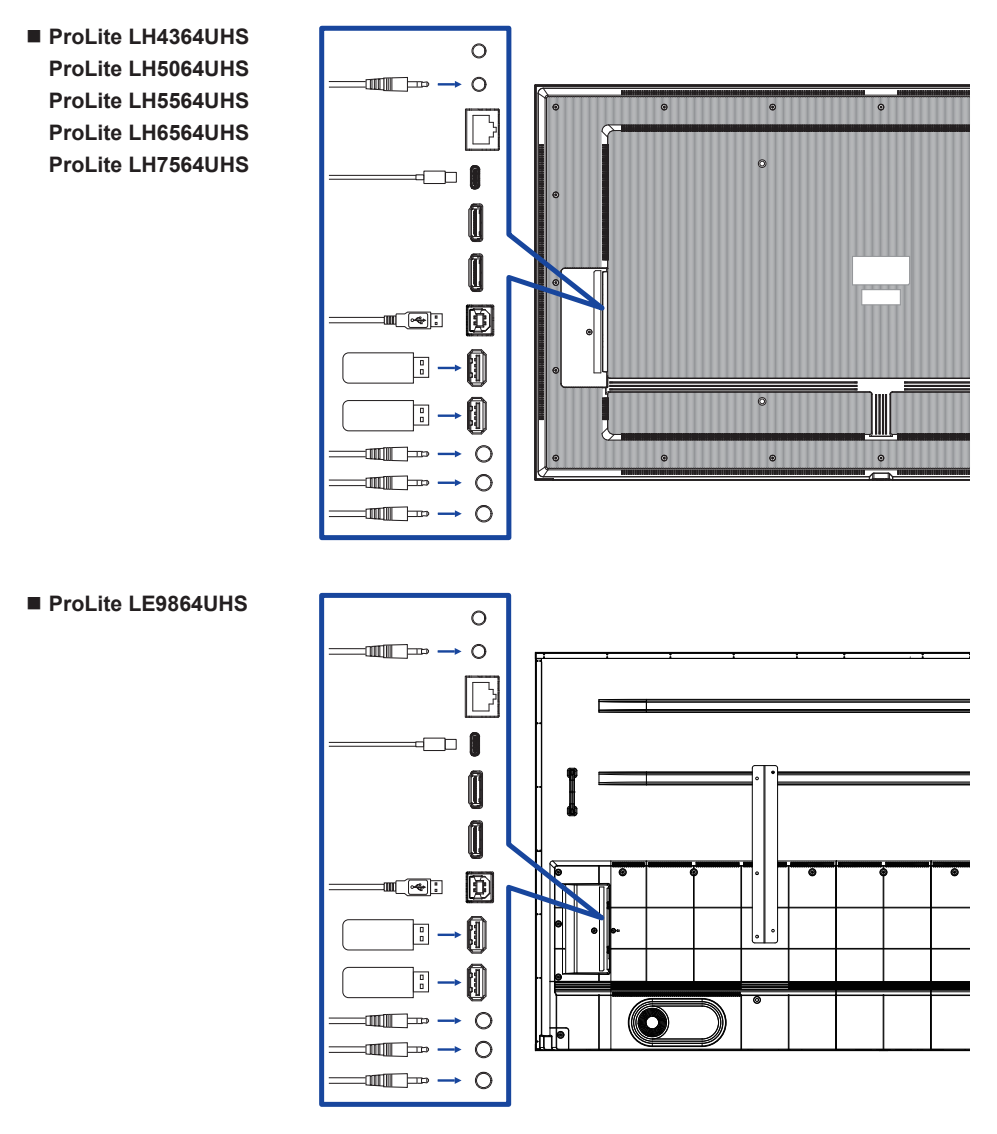

- [Riguardo la connessione a catena]
- Collegamento di controllo del monitor RS-232C

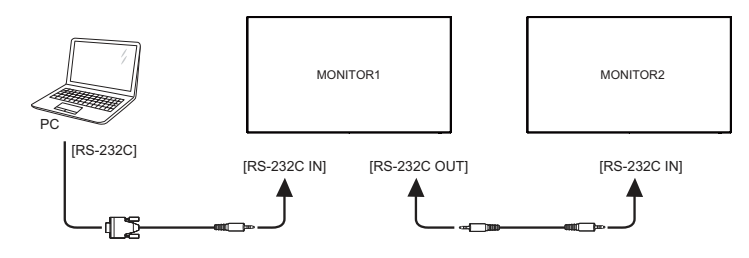

#### [Per configurare la rete]

- 1. Accendere il router e attivare l'impostazione DHCP.
- 2. Collegare il router al monitor con un cavo Ethernet.
- 3. Premere il tasto 🛖 HOME e 1668 sul telecomando, quindi selezionare Impostazioni.
- 4. Selezionare "Rete e Internet", quindi premere il pulsante OK.
- 5. Selezionare "Ethernet", quindi premere il pulsante OK.
- 6. Seguire le istruzioni a schermo per installare la rete.

#### NOTA

Collegare con un cavo Ethernet CAT-5 schermato per rispettare la direttiva EMC.

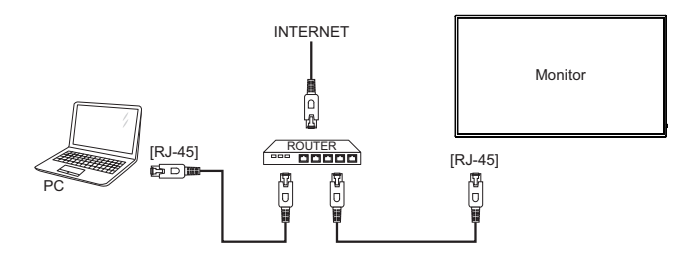

#### SETTAGGI COMPUTER

Tempistica del segnale

Passare alla temporizzazione del segnale desiderata elencata a pagina 65: TEMPORIZZAZIONE CONFORME.

# UTILIZZO DEL MONITOR

Per creare l'immagine migliore, il monitor LCD iiyama è stato preimpostato in fabbrica con il TEMPO COMPLESSIVO mostrato a pagina 65. È inoltre possibile regolare l'immagine seguendo il funzionamento dei pulsanti illustrato di seguito.

Premere il tasto A HOME del telecomando o selezionare Impostazioni di sistema sul desktop per avviare la funzione On Screen Display. Ci sono altre voci di menu che possono essere selezionate utilizzando i tasti 1/1 del telecomando.

| ø     | Rete    | Rete             |                | × |
|-------|---------|------------------|----------------|---|
| Gener | Gener   | Stato della rete | 192.168.20.164 | > |
| _     |         | WiFi             | Aperto         | > |
|       | Scher   | Rete Ethernet    | Aperto         | > |
| 8     | Dispos  | Hotspot          | Chiudi         | > |
| •     | Canale  |                  |                |   |
| 0     | Sistema |                  |                |   |
|       | Admin   |                  |                |   |

- ② Selezionare la voce di menu che si desidera regolare. Premere il tasto ► del telecomando e utilizzare i tasti / / per evidenziare la voce di regolazione desiderata. Quindi, premere il tasto OK per accedere alla pagina del menu.
- ③ Utilizzare i tasti ↓ / ↓ / → / → del telecomando per effettuare la regolazione o l'impostazione appropriata.
- ④ Premere il tasto BACK del telecomando per uscire dal menu e le impostazioni appena effettuate verranno salvate automaticamente.

Ad esempio, per correggere la nitidezza, selezionare la voce di menu "Generale". Premere il tasto ► del telecomando, quindi utilizzare i tasti 1 / 1 per selezionare "Immagine". Premere OK, quindi utilizzare i tasti 1 / 1 per selezionare "Nitidezza".

Utilizzare i pulsanti — / — del telecomando per modificare le impostazioni di nitidezza. Durante questa operazione, la nitidezza del monitor complessivo dovrebbe cambiare di conseguenza.

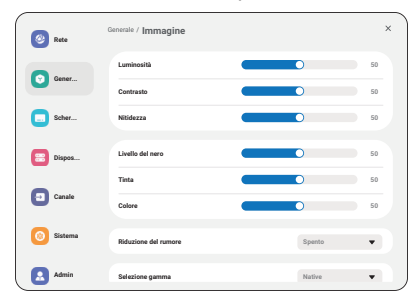

Premere infine il tasto **S**BACK del telecomando per terminare, tutte le modifiche vengono salvate in memoria.

#### NOTA

- Il tasto SACK del telecomando può essere utilizzato per tornare alla voce di menu precedente.
- Le modifiche vengono salvate automaticamente in memoria quando scompare la visualizzazione su schermo. Durante l'utilizzo del menu è opportuno evitare di spegnere la macchina.
- Tutte le regolazioni hanno un'unica impostazione che si applica a tutti i tempi dei segnali.

# **REGOLAZIONE CONTENUTI MENU**

| Rete                | S Refs             | Rete             | ×                |
|---------------------|--------------------|------------------|------------------|
| Network             | Gener              | Stato della rete | 192.168.20.164 > |
|                     | Scher              | WA               | Aperto >         |
|                     |                    | Rete Ethernet    | Apeto >          |
|                     | Dispos             | Hetspot          | Chiud >          |
|                     | Canale             |                  |                  |
|                     | 0 Sistema          |                  |                  |
|                     | Admin              |                  |                  |
| Voce di regolazione | Problema / Opzione |                  |                  |

| Voce di regolazione                | Problema / Opzione                                                                                                    |                        |  |  |  |
|------------------------------------|----------------------------------------------------------------------------------------------------|------------------------|--|--|--|
| Stato della rete<br>Network Status | Una volta effettuata la connessione, vengono visualizzati<br>automaticamente l'indirizzo IP, il gateway predefinito, la maschera di<br>sottorete e il DNS. |                        |  |  |  |
| WiFi<br>WiFi                       | Impostare la funzione wifi Abilita/disabilita e accoppiamento con il<br>dispositivo WiFi.                                                                  |                        |  |  |  |
| Rete Ethernet                      | Impostare la rete cablata.<br>Spento / Acceso                                                                                                    |                        |  |  |  |
| Ethernet                           |                                                                                                    | Auto acquire           |  |  |  |
|                                    |                                                                                                    | Configurazione manuale |  |  |  |
| Hotspot<br>Hotspot                 | Impostare la funzione Hotspot.                                                                                                    |                        |  |  |  |

| Generale<br>General                |                                  | <ul> <li>2 Arts</li> <li>2 Gene</li> <li>2 Solve</li> <li>2 Dippe</li> <li>3 Casila</li> </ul> | versite / Immagine<br>Lunivestă<br>Cestrate<br>Noteran<br>Lunis detares<br>Tras<br>Cebre | ×<br>•<br>•<br>•<br>•<br>•<br>•<br>•<br>•<br>•                                                                 |                         |                          |
|------------------------------------|----------------------------------|------------------------------------------------------------------------------------------------|------------------------------------------------------------------------------------------|----------------------------------------------------------------------------------------------------|-------------------------|--------------------------|
|                                    |                                  | 0 Sistema                                                                                      | Riduzione del rumone<br>Selezione gamma                                                  | Spento 👻                                                                                                    | J                       |                          |
| Voce di regolazione Problema / Opz |                                  | ione                                                                                           |                                                                                          |                                                                                                    | Pulsante da premere     |                          |
|                                    | Luminosi                         | tà*1                                                                                           | Troppo scuro<br>Troppo luminoso                                                          |                                                                                                    | + -                     |                          |
|                                    | Contrasto                        | 0* <sup>2</sup>                                                                                | Troppo noi<br>Troppo inte                                                                | oso<br>enso                                                                                                    |                         | <b>*</b> -               |
|                                    | Nitidezza                        | *2                                                                                             | Troppo mo<br>Troppo net                                                                  | rbido<br>to                                                                                                    |                         | <b>*</b> -               |
|                                    | Livello de                       | Livello del nero*2                                                                             |                                                                                          | oppo scuro<br>oppo luminos                                                                                     | 50                      | <b>*</b> -               |
|                                    | Tinta* <sup>2</sup>              |                                                                                                | Violaceo<br>Verdognolo                                                                   |                                                                                                    |                         |                          |
|                                    | Colore*2                         |                                                                                                | Troppo debole                                                                            |                                                                                                    |                         | <b>*</b> -               |
|                                    |                                  | Spento                                                                                         | Spento La riduzione del rumore è disattivata.                                            |                                                                                                    |                         |                          |
|                                    |                                  | Riduzione del<br>rumore* <sup>2</sup>                                                          | Basso                                                                                    | Il rumore elettronico dell'immagine causato da diversi lettori multimediali viene ridotto.                     |                         |                          |
| Immagine                           | Riduzion<br>rumore* <sup>2</sup> |                                                                                                | Centro                                                                                   | Il rumore elettronico dell'immagine causato da<br>diversi lettori multimediali è ridotto più di Low.           |                         |                          |
| Picture                            |                                  |                                                                                                | Alto                                                                                     | Il rumore elettronico dell'immagine causato<br>da diversi lettori multimediali viene ridotto<br>più del Medio. |                         |                          |
|                                    | Selezione                        | Э                                                                                              | È possibile<br>Nativo / 2 2                                                              | ibile impostare la gamma.<br>/ 2.2 / 2.4 / Sgamma / D-image                                                    |                         |                          |
|                                    | guinia                           |                                                                                                | 3000°K 9300°K                                                                            |                                                                                                    |                         |                          |
|                                    |                                  |                                                                                                | 4000°K                                                                                   | 10000°K                                                                                                    |                         |                          |
|                                    | Temperat                         | tura di                                                                                        | 5000°K                                                                                   | Nativo                                                                                                    | Tempe                   | ratura colore originale  |
| Colore                             |                                  |                                                                                                | 6500°K                                                                                   | Utente1                                                                                                    | Preset                  | utente 1                 |
|                                    |                                  |                                                                                                | 7500°K                                                                                   | Utente2                                                                                                    | Utente2 Preset utente 2 |                          |
|                                    |                                  |                                                                                                | Impostare                                                                                | il colore dell'                                                                                                | utente.                 |                          |
|                                    | Controllo                        | del                                                                                            |                                                                                          | R                                                                                                    |                         |                          |
|                                    | colore*3                         | Utente1                                                                                        | G Troppo debole<br>B Troppo forte                                                        |                                                                                                    | Troppo debole           |                          |
|                                    |                                  |                                                                                                |                                                                                          |                                                                                                    |                         |                          |
|                                    |                                  | Utente2                                                                                        | 2000K-10000K                                                                             |                                                                                                    |                         |                          |
| Reset im                           |                                  | set immagine                                                                                   | Annulla                                                                                  | L'impostaz                                                                                                    | nenu.                   | l'immagine verrà         |
|                                    |                                  |                                                                                                | Reset                                                                                    | ripristinata                                                                                                   | ai dati p               | reimpostati in fabbrica. |

UTILIZZO DEL MONITOR 29

|  | Generale<br>General | Image: Second second second | ienerale<br>Innaghe<br>Aufa<br>Ingantation 050                        |                                                                                |  |
|--|---------------------|----------------------------------------------------------------------------------------------------|-----------------------------------------------------------------------|--------------------------------------------------------------------------------|--|
|  |                     | Dispos                                                                                                    | Immagine senza segnale                                                | >                                                                              |  |
|  |                     | Canale                                                                                                    | Programma                                                             | >                                                                              |  |
|  |                     | C Sitiena                                                                                                    | Timpo spegn. aut.                                                     | · · · · · · · · · · · · · · · · · · ·                                          |  |
|  |                     |                                                                                                    |                                                                       | )                                                                              |  |
|  | Voce di regolazione | Problema / Opzic                                                                                                    | one                                                                   | Pulsante da premere                                                            |  |
|  |                     | Equilibrio                                                                                                    | Il diffusore sinistro è più rumoroso.                                 |                                                                                |  |
|  |                     | Alto                                                                                                    | Troppo debole<br>Troppo forte                                         | <b>*</b> -                                                                     |  |
|  |                     | Basso                                                                                                    | Troppo debole<br>Troppo forte                                         | • • •                                                                          |  |
|  |                     | Volume                                                                                                    | Troppo morbic<br>Troppo forte                                         |                                                                                |  |
|  |                     | Uscita audio<br>(uscita di linea)                                                                                                    | Regola il volume dell'uscita audio.<br>Troppo morbido<br>Troppo forte |                                                                                |  |
|  | Audio               | Volume massimo                                                                                                    | Impostare il volume massimo.                                          |                                                                                |  |
|  | Audio               | Volume minimo                                                                                                    | Impostare il volume minimo.                                           |                                                                                |  |
|  |                     | Muto                                                                                                    | Spento                                                                | Riporta il volume del suono al livello precedente.                             |  |
|  |                     |                                                                                                    | Acceso                                                                | Disattivare temporaneamente l'audio.                                           |  |
|  |                     | Sincronizzazione                                                                                                    | Spento                                                                | Il volume del diffusore è diverso da<br>quello dell'uscita audio (line-out).   |  |
|  |                     | dell'audio                                                                                                    | Acceso                                                                | Il volume del diffusore è coerente con il volume dell'uscita audio (line-out). |  |
|  |                     | Impostazione                                                                                                    | Spento                                                                | Disattiva l'altoparlante integrato.                                            |  |
|  |                     | dei diffusori                                                                                                    | Acceso                                                                | Attivare l'altoparlante integrato.                                             |  |
|  |                     |                                                                                                    | Annullamento                                                          | Ritorno al menu.                                                               |  |
|  |                     | Reset audio                                                                                                    | Reset                                                                 | L'impostazione audio verrà ripristinata ai dati preimpostati in fabbrica.      |  |
|  |                     | Timeout OSD                                                                                                    | È possibile im<br>visualizzazion<br>Spento / 5 - 12                   | postare la durata della<br>e OSD tra 5 e 120 secondi. 🛛 👉 📮<br>20 secondi      |  |
|  | Impostazione OSD    | OSD posizione H                                                                                                    | L'OSD è troppo a sinistra<br>L'OSD è troppo a destra                  |                                                                                |  |
|  | OSD setting         | OSD posizione V                                                                                                    | L'OSD è tropp<br>L'OSD è tropp                                        | o basso o alto                                                                 |  |
|  |                     | Trasparenza<br>OSD                                                                                                    | Lo sfondo dell'OSD viene reso trasparente.                            |                                                                                |  |

| Generale<br>General                          | <ul> <li>two</li> <li>two</li></ul> | Generale<br>Innapu<br>Ant<br>Innapu esta separa<br>Innapu esta separa<br>Innapu esta separa<br>Innapu esta separa                                                                                                    | x<br>>><br>>><br>>><br>>><br>>><br>>><br>>>                                                                       |  |  |
|----------------------------------------------|----------------------------------------------------------------------------------------------------|----------------------------------------------------------------------------------------------------|----------------------------------------------------------------------------------------------------|--|--|
| Voce di regolazione                          | Problema / 0                                                                                                    | Opzione                                                                                                    | Pulsante da premere                                                                                               |  |  |
| Impostazione OSD<br>OSD setting              | Informazioni<br>OSD                                                                                                    | Impostare l'inte<br>delle informazi<br>visualizzato ne<br>dello schermo                                                                                                    | ervallo di tempo in cui l'OSD<br>ioni viene visualizzato<br>ell'angolo superiore destro<br>. Off / 1 - 60 secondi |  |  |
|                                              |                                                                                                    | Spento                                                                                                    | il logo e l'animazione iiyama non vengono visualizzati all'accensione del monitor.                                |  |  |
|                                              | Logo e                                                                                                    | Acceso                                                                                                    | il logo iiyama e l'animazione vengono visualizzati all'accensione del monitor.                                    |  |  |
| Personalizzato                               | animazione                                                                                                    | Logo setting                                                                                                    | Selezionare il logo di avvio.                                                                                     |  |  |
| Customised                                   |                                                                                                    | Impostazioni<br>animazione                                                                                                    | Selezionare l'animazione di avvio.                                                                                |  |  |
|                                              | Carta da<br>parati                                                                                                    |                                                                                                    | fondo.                                                                                                    |  |  |
| Immagine senza<br>segnale<br>No signal image | Personalizzar<br>Spento / Acce                                                                                                    | er la schermata di assenza di segnale.                                                                                                    |                                                                                                    |  |  |
|                                              | Elenco dei<br>programmi                                                                                                    | È possibile impostare fino a 7 programmi.                                                                                                    |                                                                                                    |  |  |
|                                              | Ora di inizio*4                                                                                                    | Impostare l'ora                                                                                                    | a di inizio.                                                                                                    |  |  |
|                                              | Ora di fine <sup>*4</sup>                                                                                                    | Impostare l'ora                                                                                                    | a di fine.                                                                                                    |  |  |
| Programma<br>Schedule                        | Ingresso                                                                                                    | Selezionare la sorgente di ingresso predefinita da utilizzar<br>alla successiva accensione automatica del monitor.<br>HDMI1 / HDMI2 / USB-C / Lettore web / CMS / File Manager<br>( Lettore multimediale / Lettore PDF / Personalizzato |                                                                                                    |  |  |
|                                              | Playlist                                                                                                    | Scegliere la pla                                                                                                    | ylist per il mediaplayer, il lettore PDF e il browser.                                                            |  |  |
|                                              | Giorni della<br>settimana                                                                                                    | Impostare il gi<br>Lun. / mar. / m                                                                                                    | orno della settimana.<br>er. / giov. / ven. / sab. / dom.                                                         |  |  |
|                                              | Esecuzione s settimana                                                                                                    | olo per una                                                                                                    | Impostare se ripetere ogni settimana.<br>Spento / Acceso                                                          |  |  |
|                                              | Abilitazione*6                                                                                                    | Abilita/disabilit                                                                                                    | a la programmazione.                                                                                              |  |  |
| Timpo spegn. aut.<br>Off timer               | Impostare qua<br>Spento / 1 - 2                                                                                                    | ando si spegne<br>4 ore                                                                                                    | il monitor.                                                                                                    |  |  |

\*1 Regolare la luminosità quando si utilizza il monitor in una stanza buia e si ritiene che lo schermo sia troppo luminoso.

La regolazione della luminosità è disattivata quando è attiva la funzione di risparmio della luminosità del pannello.

- \*<sup>2</sup> Non disponibile per Media Player, Browser, CMS, PDF Player e ingressi personalizzati.
- \*<sup>3</sup> Può essere scelta solo quando la temperatura colore è impostata su "Utente1/Utente2".
- \*<sup>4</sup> L'ora di inizio nel Programma deve essere inferiore all'ora di fine.
- \*<sup>5</sup> I file di foto o video contenuti nella cartella iiyama\_play all'interno della chiavetta USB possono essere riprodotti automaticamente utilizzando l'impostazione Schedule. L'ordine di riproduzione è alfabetico, 0 ~ 9 ,aA~ zZ, senza distinzione tra maiuscole e minuscole.
- <sup>\*6</sup> Le regolazioni di "Abilitazione" devono essere effettuate solo dopo aver impostato correttamente l'ora di inizio, l'ora di fine, l'ingresso e la settimana.

| Schermo<br>Screen            | <ul> <li>Rev</li> <li>Rev</li> <li>Rev</li> <li>Rev</li> <li>Rev</li> <li>Rev</li> <li>Rev</li> <li>Rev</li> <li>Rev</li> <li>Rev</li> <li>Attac</li> </ul> | Schermo X<br>Natali sene C V<br>Jone premate V<br>Igene metale Parege V<br>Intraduces S                                                                                                    |  |  |  |  |
|------------------------------|----------------------------------------------------------------------------------------------------|----------------------------------------------------------------------------------------------------|--|--|--|--|
| Voce di regolazione          |                                                                                                    | Problema / Opzione                                                                                                    |  |  |  |  |
|                              | Completo                                                                                                    | Ingrandisce l'immagine orizzontalmente per riempire lo<br>schermo se la sorgente dell'immagine è 4:3 (definizione<br>standard). Quando la sorgente dell'immagine è 16:9 (alta<br>definizione), l'immagine non viene ridimensionata. |  |  |  |  |
| Modalità zoom*'<br>Zoom mode | 4:3                                                                                                    | Visualizza tutte le immagini in formato 4:3.                                                                                                    |  |  |  |  |
|                              | Reale                                                                                                    | Visualizzare l'immagine punto per punto.                                                                                                    |  |  |  |  |
|                              | 21:9                                                                                                    | Visualizza tutte le immagini in formato 21:9.                                                                                                    |  |  |  |  |
|                              | Personalizzato                                                                                                    | Personalizzazione della schermata di zoom.                                                                                                    |  |  |  |  |
|                              | Zoom                                                                                                    | Ingrandisce contemporaneamente le dimensioni<br>orizzontali e verticali dell'immagine.                                                                                                    |  |  |  |  |
| Zoom personale*2             | H zoom                                                                                                    | Ingrandisce la dimensione orizzontale dell'immagine.                                                                                                    |  |  |  |  |
| Custom zoom                  | V zoom                                                                                                    | Ingrandisce la dimensione verticale dell'immagine.                                                                                                    |  |  |  |  |
|                              | Posizione H*3                                                                                                    | Zoom / H Valori dello zoom.                                                                                                    |  |  |  |  |
|                              | Posizione V*3                                                                                                    | Zoom / V Valori di zoom.                                                                                                    |  |  |  |  |
| System rotation              | Paesaggio                                                                                                    | Visualizza l'OSD in modalità orizzontale.                                                                                                    |  |  |  |  |
| System rotation              | Ritratto                                                                                                    | Visualizza l'OSD in modalità Ritratto.                                                                                                    |  |  |  |  |
| Reset schermo                | Annullamento                                                                                                    | Ritorno al menu.                                                                                                    |  |  |  |  |
| Screen reset                 | Reset                                                                                                    | L'impostazione dello schermo verrà ripristinata ai dati<br>preimpostati in fabbrica.                                                                                                    |  |  |  |  |

<sup>\*1</sup> Non disponibile per Media Player, Browser, CMS, PDF Player e ingressi personalizzati.

\*2 Può essere scelta solo quando la modalità Zoom è impostata su "Personalizzato".

\*<sup>3</sup> Quando il valore di Zoom, H zoom e V zoom è "0", la posizione H e V non può essere regolata.

ITALIANO

| Dispositivo                                 | ( Roto                                                                                                    | Dispositivo                    | x                                                                                                    |  |  |
|---------------------------------------------|----------------------------------------------------------------------------------------------------|--------------------------------|----------------------------------------------------------------------------------------------------|--|--|
| Device                                      | Gener                                                                                                    | Stato di accensione            | Forza accesso 🗨                                                                                                    |  |  |
|                                             | Scher                                                                                                    | Indeiz. R5232<br>Controllo IR  | R522 V                                                                                                    |  |  |
|                                             | E Dispos-                                                                                                    | Risparnio energia              | >                                                                                                    |  |  |
|                                             | Canale                                                                                                    | Sales pannello                 | 5                                                                                                    |  |  |
|                                             | G Sistera                                                                                                    | Informazioni monitor           | 5                                                                                                    |  |  |
|                                             | Admin                                                                                                    | Altro                          | 5                                                                                                    |  |  |
|                                             |                                                                                                    |                                |                                                                                                    |  |  |
| Voce di regolazione                         |                                                                                                    | 1                              | Problema / Opzione                                                                                                    |  |  |
|                                             | Forza<br>acceso                                                                                                    | II monito<br>collegat          | or si accende quando il cavo di alimentazione è<br>o a una presa di corrente.                                                                                    |  |  |
| Stato di<br>accensione                      | Spegni                                                                                                    | II monito                      | or rimane spento quando il cavo di alimentazione è<br>o a una presa a muro.                                                                                      |  |  |
| Power on status                             | Ultimo stato                                                                                                    | Quando<br>il monito<br>(acceso | si rimuove e si sostituisce il cavo di alimentazione,<br>or torna allo stato di alimentazione precedente<br>/spento/standby).                                    |  |  |
| Indiriz. RS232<br>RS232 routing             | Selezionare la porta di controllo RS232.<br>RS232 / LAN RS232                                                              |                                |                                                                                                    |  |  |
|                                             | Selezionare la modalità di funzionamento del telecomando quando sono collegati più monitor tramite una connessione RS232C. |                                |                                                                                                    |  |  |
|                                             | Blocca tutto                                                                                                    | Bloccar                        | e tutto il telecomando.                                                                                                    |  |  |
| Controllo IR                                | Tutto meno vo                                                                                                    | lume                           | Bloccare tutto, tranne l'alimentazione del telecomando.                                                                                                    |  |  |
| IR control                                  | Tutto meno ali                                                                                                    | ment.                          | Blocca tutto, tranne il volume del telecomando.                                                                                                    |  |  |
|                                             | Blocca tutto m                                                                                                    | eno                            | Blocca tutto, tranne il volume e l'alimentazione                                                                                                    |  |  |
|                                             | PWR e VOL                                                                                                    |                                | del telecomando.                                                                                                    |  |  |
|                                             | Sblocca*1                                                                                                    | Sblocca                        | re il telecomando.                                                                                                    |  |  |
|                                             | WO                                                                                                    | Spento                         | Disabilita la funzione di wake on LAN.                                                                                                    |  |  |
|                                             | WOL                                                                                                    | Acceso                         | Abilita la funzione di wake on LAN.                                                                                                    |  |  |
|                                             | Risveglio                                                                                                    | Spento                         | Disabilita la funzione di risveglio dell'ingresso<br>sorgente.                                                                                                   |  |  |
| Risparmio energia<br>Power saving           | sorgente                                                                                                    | Acceso                         | Abilita il risveglio del monitor dallo standby<br>quando viene rilevato un segnale attivo.                                                                       |  |  |
|                                             |                                                                                                    | Spento                         | Disattiva la funzione di spegnimento automatico.                                                                                                    |  |  |
|                                             | Spegnimento<br>automatico* <sup>2</sup>                                                                                    | Acceso                         | Abilita lo spegnimento automatico del display dopo<br>un certo periodo 60 minuti / 90 minuti / 120 minuti<br>/ 150 minuti / 180 minuti / 210 minuti / 240 minuti |  |  |
| Salva pappollo                              |                                                                                                    | Spento                         | La regolazione della retroilluminazione è disattivata.                                                                                                    |  |  |
| Panel saving                                | Luminosità                                                                                                    | Acceso                         | La luminosità dell'immagine viene ridotta al 40% della massima.                                                                                                  |  |  |
| Informazioni monitor<br>Monitor information | Mostra le infor<br>serie, le ore di                                                                                        | mazioni s<br>funziona          | sul monitor, tra cui il nome del modello, il numero di<br>mento e la versione del software.                                                                      |  |  |
| Altro                                       | ID monitor                                                                                                    | Imposta<br>1 - 255             | re l'ID del monitor.                                                                                                    |  |  |
| Other                                       | Luce LED di                                                                                                    | Spento                         | L'indicatore di alimentazione è spento.                                                                                                    |  |  |
|                                             | alimentazione                                                                                                    | Acceso                         | L'indicatore di alimentazione è acceso.                                                                                                    |  |  |

\*1 Per sbloccare, tenere premuto il tasto INFO del telecomando per 6 secondi.

\*<sup>2</sup> La tempistica predefinita per lo spegnimento automatico è di 180 minuti; la funzione può essere disattivata o modificata con una tempistica diversa al primo avvio del display o nel menu delle opzioni di avanzamento OSD.

| Canale<br>Channel                                                |                                                                                                    | anale X<br>Anis ung )<br>Shanisar Singhu )<br>Gamadara sanaha<br>Gamadara sanaha<br>Omakara sanaha<br>Nawara tubu da agaa<br>)                  |  |  |  |
|------------------------------------------------------------------|----------------------------------------------------------------------------------------------------|----------------------------------------------------------------------------------------------------|--|--|--|
| Voce di regolazione                                              |                                                                                                    | Problema / Opzione                                                                                                    |  |  |  |
|                                                                  | Ultimo<br>input                                                                                                    | Quando si accende l'apparecchio, l'impostazione di<br>partenza è la stessa dell'ultimo spegnimento.<br>Spento / Acceso                          |  |  |  |
| Avvio su sorg.* <sup>1</sup><br>Boot on source                   | Ingresso Selezionare la sorgente di ingresso all'avvio.<br>HDMI1 / HDMI2 / USB-C / Lettore web / CMS /<br>File Manager / Lettore multimediale / Lettore PDF /<br>Personalizzato                                                                                                    |                                                                                                    |  |  |  |
|                                                                  | Playlist                                                                                                    | Selezionare l'indice della playlist per Browser,<br>Mediaplayer e PDF player.                                                                   |  |  |  |
| Rinominare il canale di<br>ingresso<br>Rename input channel      | Personalizz                                                                                                    | are i nomi di ciascuna sorgente di segnale.                                                                                                    |  |  |  |
| Commutatore                                                      | Spento                                                                                                    | Disattivare il rilevamento automatico del segnale.                                                                                              |  |  |  |
| automatico* <sup>2</sup><br>Auto source switching                | Acceso*3                                                                                                    | Rileva automaticamente tutte le sorgenti se non<br>c'è segnale sull'ingresso predefinito e seleziona<br>automaticamente il segnale disponibile. |  |  |  |
| Rilevamento della<br>perdita di segnale<br>Signal lost detection | Interruttore<br>in caso di<br>perdita del<br>segnale<br>Rileva automaticamente le sorgenti selezionando la<br>sorgente usata più di recente, agganciandosi a un<br>ingresso specificato o seguendo un ordine definito<br>dall'utente se non c'è segnale sull'ingresso predefinit<br>Off / Ingresso recente / Sorgente fissa / Per ordine |                                                                                                    |  |  |  |
| Versione HDMI* <sup>4</sup><br>HDMI version                      | Impostare la 2.0 / 1.4                                                                                                    | a versione dell'HDMI.                                                                                                    |  |  |  |

\*1 Nessuna funzione di failover, il sistema manterrà la sorgente anche in assenza di segnale in ingresso.

\*<sup>2</sup> Il display rileva e seleziona automaticamente la sorgente di segnale disponibile.

- \*<sup>3</sup> Ordine di rilevamento: HDMI1 → HDMI2 → USB-C → Lettore Web → CMS → File Manager → Lettore multimediale → Lettore PDF → Personalizzato
- \*4 Adatto solo per l'ingresso HDMI.

| Sistema<br>System                          | Image: state state | tema<br>Ingen<br>generates de latera<br>tear dile reputatori<br>angentita Abbal    | x<br>><br>><br>><br>><br>><br>><br>> |                    |  |  |
|--------------------------------------------|----------------------------------------------------------------------------------------------------|------------------------------------------------------------------------------------|--------------------------------------|--------------------|--|--|
| Voce di regolazione                        |                                                                                                    | Problema                                                                           | / Opzione                            |                    |  |  |
|                                            | English                                                                                                    | Inglese                                                                            | Deutsch                              | Tedesco            |  |  |
|                                            | Français                                                                                                    | Francese                                                                           | Italiano                             | Italiano           |  |  |
|                                            | Español                                                                                                    | Spagnolo                                                                           | Русский                              | Russo              |  |  |
| Lingua                                     | Polski                                                                                                    | Polacco                                                                            | Nederlands                           | Olandese           |  |  |
| Language                                   | Dansk                                                                                                    | Danese                                                                             | Svenska                              | Svedese            |  |  |
|                                            | Suomi                                                                                                    | Finlandese                                                                         | Svenska                              | Norvegese          |  |  |
|                                            | Ĉeština                                                                                                    | Сесо                                                                               |                                      |                    |  |  |
| Aggiornamento del                          | OTA                                                                                                    |                                                                                    |                                      |                    |  |  |
| sistema<br>System update                   | Aggiornamento<br>locale                                                                                                    | Aggiornamento del firmware.                                                        |                                      |                    |  |  |
| Reset delle                                | Annullamento                                                                                                    | Ritorno al menu.                                                                   |                                      |                    |  |  |
| impostazioni<br>Setting reset              | Reset                                                                                                    | L'impostazione del sistema verrà ripristinata ai dati<br>preimpostati in fabbrica. |                                      |                    |  |  |
| Config. di fabbrica                        | Annullamento                                                                                                    | Ritorno al menu.                                                                   |                                      |                    |  |  |
| Factory reset                              | Reset                                                                                                    | Vengono ripristina                                                                 | ati i dati preimposta                | ti in fabbrica.    |  |  |
| Impostazione<br>Android<br>Android setting | Attivare Android I                                                                                                    | auncher nelle impo                                                                 | stazioni per accede                  | ere alla funzione. |  |  |

| Admin<br>Admin                                           | <ul> <li>Res</li> <li>Cont</li> <li>Statut</li> <li>Cont</li> <li>Cont</li> <li>Denses</li> <li>Materia</li> </ul>                                                                                                    | Admin X<br>Marcala Monte Recol<br>Manada Manada Manada Manada<br>Sana Admin Annaka<br>Sana Admin Annaka<br>Sana Admin Annaka<br>Sana Admin Annaka<br>Sana Admin Annaka<br>Sana Admin Annaka<br>Sana Admin Annaka<br>Sana Admin Annaka<br>Sana Admin Annaka<br>Sana Admin Annaka<br>Sana Admin Admin Admi |  |  |  |
|----------------------------------------------------------|----------------------------------------------------------------------------------------------------|----------------------------------------------------------------------------------------------------|--|--|--|
| Voce di regolazione                                      |                                                                                                    | Problema / Opzione                                                                                                    |  |  |  |
| Menu Lock (Menu<br>Blocco)<br>Menu Lock                  | L'amministratore può impostare una password di sei cifre al primo<br>accesso; dopo averla impostata, gli utenti devono inserire la<br>password corrispondente per accedere nuovamente alla pagina<br>dell'amministratore.                           |                                                                                                    |  |  |  |
| Sala riunioni<br>Meeting room                            | Quando è acceso, non c'è segnale solo a riposo, gli utenti<br>possono risvegliare lo schermo in qualsiasi momento utilizzando il<br>telecomando, i pulsanti o qualsiasi cavo per il trasporto del segnale<br>per collegare lo schermo e il sistema. |                                                                                                    |  |  |  |
| HDMI CEC                                                 | Spento Disabilita il collegamento secondo HDMI CEC.                                                                                                    |                                                                                                    |  |  |  |
| HDMI CEC                                                 | Acceso                                                                                                    | Abilita il collegamento secondo HDMI CEC.                                                                                                    |  |  |  |
| Fermare la condivisione<br>dello schermo<br>Screen Share | Selezionare il sistema per la condivisione dello schermo.<br>iiShare / EsharePro                                                                                                    |                                                                                                    |  |  |  |
| Miracast in standby                                      | Spento                                                                                                    | Disattiva la ricezione di Miracast in modalità standby.                                                                                                    |  |  |  |
| Miracast standby                                         | Acceso                                                                                                    | Abilita la ricezione di Miracast in modalità standby.                                                                                                    |  |  |  |
| Esportazione del registro<br>Log export                  | Esporta i r<br>revisione                                                                                                    | egistri di sistema per la risoluzione dei problemi o la                                                                                                    |  |  |  |

# IMPOSTAZIONE INIZIALE

① Selezionare la lingua di visualizzazione.

|   | Language | Network  | Clone | Signage | Power Settings |   |
|---|----------|----------|-------|---------|----------------|---|
|   |          | Language |       |         |                |   |
|   |          | English  |       |         | •              |   |
|   |          | Deutsch  |       |         |                |   |
|   |          | Italiano |       |         |                |   |
| < |          |          |       |         |                | > |
|   |          |          |       |         |                |   |
|   |          |          |       |         |                |   |
|   |          |          |       |         |                |   |
|   |          |          |       |         |                |   |
|   |          |          |       |         |                |   |

2 Selezionare Connessione di rete.

|   | Language | Network                                          | Clone | Signage | Power Settings |   |
|---|----------|--------------------------------------------------|-------|---------|----------------|---|
|   | 1        | Network<br>Ness CK builtion to set when selected |       |         |                |   |
|   |          | Ethenset<br>Connect network cable                |       | •       |                |   |
|   |          | WLAN                                             |       |         |                |   |
| < |          |                                                  |       |         |                | > |
|   |          |                                                  |       |         |                |   |
|   |          |                                                  |       |         |                |   |
|   |          |                                                  |       |         |                |   |
|   |          |                                                  |       |         |                |   |
|   |          |                                                  |       |         |                |   |

③ Selezionare l'origine del clone.

|   | Language | Network                                               | Clone               | Signape | Power Settings |   |
|---|----------|-------------------------------------------------------|---------------------|---------|----------------|---|
|   |          | <b>Clone</b><br>Gore Media Files Into Internel/Fissue | select clore source |         |                |   |
|   |          | Clone media files from SE                             | ) card              |         |                |   |
|   |          | Clone media files from US                             | 18 storage          |         |                |   |
| < |          |                                                       |                     |         |                | > |
|   |          |                                                       |                     |         |                |   |
|   |          |                                                       |                     |         |                |   |
|   |          |                                                       |                     |         |                |   |
|   |          |                                                       |                     |         |                |   |
|   |          |                                                       |                     |         |                |   |

④ Impostare i parametri del monitor.

|   | Language | Network                                 | Clone | Signage | Power Settings |   |
|---|----------|-----------------------------------------|-------|---------|----------------|---|
|   |          |                                         |       |         |                |   |
|   |          | Signage<br>Please connect to the server |       |         |                |   |
|   |          | Signage display name                    |       |         |                |   |
|   |          | PDdc62940/114a                          |       |         |                |   |
|   |          | Account/Organization ID                 |       |         |                |   |
|   |          | 001                                     |       |         |                |   |
| < |          | Server Address                          |       |         |                | > |
|   |          | iyama-cms.com                           |       |         |                |   |
|   |          | Storage Path                            |       |         |                |   |
|   |          | internal storage                        |       |         |                |   |
|   |          | 889-                                    |       |         |                |   |
|   |          | 584=                                    |       |         |                |   |
|   |          | 选择项三                                    |       |         |                |   |
|   |          | 84400                                   |       |         |                |   |
|   |          | 资料收工                                    |       |         |                |   |
|   |          | SHOT.                                   |       |         |                |   |

⑤ Impostazione della strategia energetica.

| Prover samble<br>tarting and samble<br>tarting and samble<br>tarting<br>tarting |   | Language | Network                                                                  | Clone | Signage | Power Settings |   |
|----------------------------------------------------------------------------------------------------|---|----------|--------------------------------------------------------------------------|-------|---------|----------------|---|
| tions • • • • • • • • • • • • • • • • • • •                                                                                                    |   |          | Power saving<br>Setting up your energy saving strategy<br>Auto power off |       |         |                |   |
| Gr<br>Konst word with an of<br>Gr                                                                                                    |   |          | 180mins<br>WDL                                                           |       |         | •              |   |
| er -                                                                                                    | < |          | Off<br>Source input wake up on                                           |       |         | •              | > |
|                                                                                                    |   |          | 011                                                                      |       |         | •              |   |
|                                                                                                    |   |          |                                                                          |       |         |                |   |
|                                                                                                    |   |          |                                                                          |       |         |                |   |

# APPLICAZIONI

Premere il tasto E LIST del telecomando.

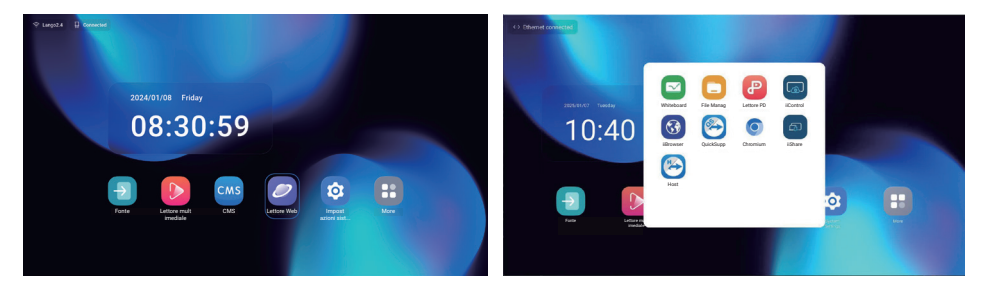

### [Fonte]

Selezionare una sorgente di ingresso per il collegamento.

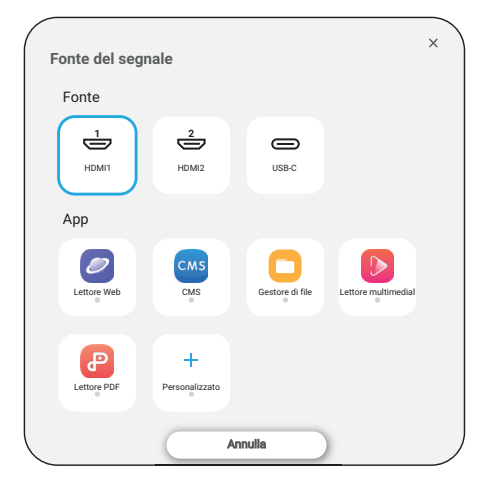

#### [Impostazione Android]

Accedere alle impostazioni Android attraverso il menu OSD selezionando l'opzione "Impostazione Android".

| Rete e Internet    | e                     |  |
|--------------------|-----------------------|--|
| Network & Internet | Rete e Internet       |  |
|                    | ♥ WoFi Ethemat        |  |
|                    | R Hotapot + Mithering |  |
|                    |                       |  |
|                    |                       |  |
|                    |                       |  |

| Voce di regolazione | Problema / Opzione                                                                     |                                                                     |  |
|---------------------|----------------------------------------------------------------------------------------|---------------------------------------------------------------------|--|
|                     | Impostare la funzione wifi Abilita/disabilita e accoppiamento con il dispositivo WiFi. |                                                                     |  |
|                     | Elenco Wifi                                                                            | Visualizza un elenco di reti WiFi                                   |  |
|                     |                                                                                        | Nome della rete                                                     |  |
|                     | Aggiungi rete                                                                          | Sicurezza                                                           |  |
| Wi-Fi               |                                                                                        | Opzioni avanzate                                                    |  |
| Wi-Fi               |                                                                                        | Attivazione automatica del wifi                                     |  |
|                     | Destaurantiante                                                                        | Notifica per le reti pubbliche                                      |  |
|                     | Preterenze di rete                                                                     | Installare i certificati                                            |  |
|                     |                                                                                        | Wi-Fi diretto                                                       |  |
|                     | Reti salvate                                                                           | Salva le reti wifi su questo monitor.                               |  |
|                     | Impostare la rete cablata.<br>Spento / Acceso                                          |                                                                     |  |
|                     | MAC <sup>*2</sup>                                                                      | Assegnazione del MAC per questo monitor.                            |  |
|                     | Indirizzo IP                                                                           | Assegnare l'indirizzo IP per questo monitor.                        |  |
|                     | Netmask                                                                                | Assegnare la maschera di rete per questo monitor.                   |  |
|                     | Porta d'ingresso                                                                       | Assegnare il gateway per questo monitor.                            |  |
| <b>E</b> 41,        | DNS1                                                                                   | Assegnare l'indirizzo del server DNS                                |  |
| Ethernet            | DNS2                                                                                   |                                                                     |  |
| Ethernet            | Indirizzo IPv6                                                                         | Assegnare l'indirizzo IPv6 per questo monitor.                      |  |
|                     | Gateway<br>predefinito IPv6                                                            | Assegnare il gateway predefinito IPv6 per questo monitor.           |  |
|                     | Server DNS IPv6                                                                        | Assegnare l'indirizzo del server DNS IPv6.                          |  |
|                     | Modalità IP                                                                            | Statico                                                             |  |
|                     | Ethernet                                                                               | DHCP                                                                |  |
|                     | Proxy                                                                                  | Impostare il server proxy.<br>Nessuno / Manuale / Proxy Auto-Config |  |
| Hotspot e tethering | Hotspot Wi-Fi                                                                          | Impostare la funzione Hotspot.                                      |  |
| Hotspot & tethering | Tethering<br>Ethernet                                                                  | Impostare la funzione di tethering                                  |  |

\*1 L'indirizzo MAC/indirizzo Ethernet si trova sull'etichetta posta sul retro del monitor.

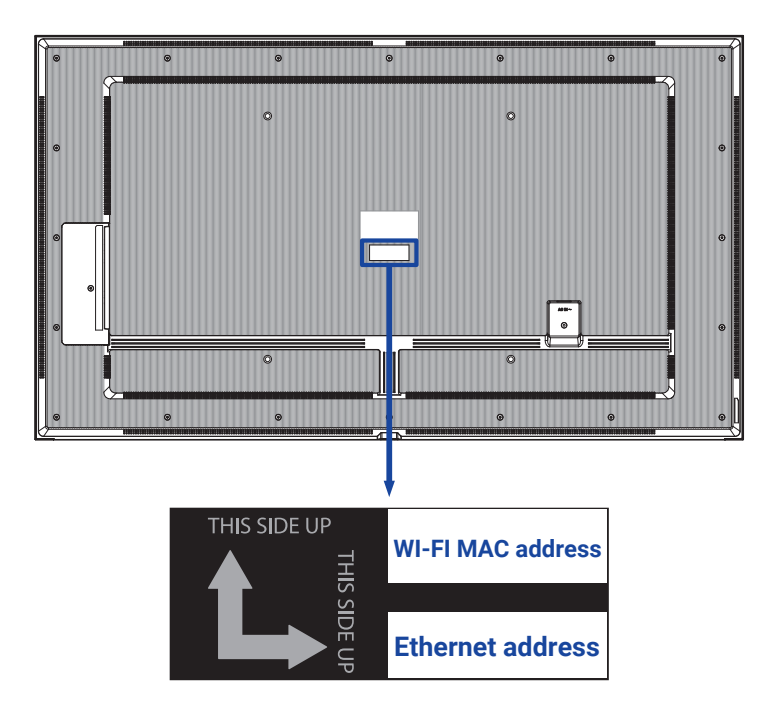

\*2 Se è necessario utilizzare l'indirizzo MAC del Wi-Fi per alcune impostazioni di rete specifiche, assicurarsi che l'impostazione dell'indirizzo MAC del Wi-Fi sia su "Usa MAC del dispositivo".

# Applicazioni e notifiche Apps & Notification

| Voce di regolazione                              | Problema / Opzione                |                                        |  |
|--------------------------------------------------|-----------------------------------|----------------------------------------|--|
| Info sull'app<br>App info                        | Visualizza tutte le applicazioni. |                                        |  |
| Ann nredefinite                                  | Applicazione<br>browser           |                                        |  |
| Default apps                                     | Applicazione Home                 | Impostare le applicazioni predefinite. |  |
|                                                  | Link di apertura                  |                                        |  |
| Gestione<br>autorizzazioni<br>Premission manager | Autorizzazioni per<br>le app      | Impostare le autorizzazioni dell'app.  |  |

| Display<br>Display   | Commissioni visulizzazione e testo | ······································ |
|----------------------|------------------------------------|----------------------------------------|
| Voce di regolazione  |                                    | Problema / Opzione                     |
|                      | Piccolo                            |                                        |
| Dimensioni carattere | Predefinito                        | Impostaro la dimonsione dei carattori  |
| Font size            | Grande                             | impostare la dimensione del caratteri. |
|                      | Il più grande                      |                                        |

| Display Signage<br>Signage display          | Display signage     Supervision and supervision and super | nor, moltas 107 piegos, ago parametizante<br>unterno Biteca                                                                                                    |                                                                                        |  |
|---------------------------------------------|----------------------------------------------------------------------------------------------------|----------------------------------------------------------------------------------------------------|----------------------------------------------------------------------------------------|--|
| Voce di regolazione                         |                                                                                                    | Problem                                                                                                    | a / Opzione                                                                            |  |
| Impostazioni                                | Nome della<br>segnaletica                                                                                                    | Impostare il no                                                                                                    | me del monitor.                                                                        |  |
| generali<br>General settings                | Schermata                                                                                                    | Disabilita / Abili<br>fine, Ripeti, Sal<br>screenshot via                                                                                                    | ita (Intervallo, Ora di inizio, Ora di<br>Iva in, Elimina screenshot, Invia<br>e-mail) |  |
| luce of a start dat                         | Notifica via e-mail                                                                                                    | Disattivare / Att                                                                                                    | tivare (SMTP, Manager Email, Test)                                                     |  |
| Impostazioni dei<br>server                  | FTP                                                                                                    | Disabilitazione / Abilitazione (account, password, percorso di archiviazione, porta)                                                                                                    |                                                                                        |  |
| Server settings                             | ADB in rete                                                                                                    | Accedere alla connessione di rete con la porta 5555.                                                                                                    |                                                                                        |  |
|                                             | Modifica del lettore multimediale                                                                                                    | Modificare le impostazioni della playlist e degli effetti di Media Player.                                                                                                    |                                                                                        |  |
| Impostazioni di                             | Modifica del lettore del browser                                                                                                    | Modifica l'elenco dei Browser e le impostazioni degli effetti.                                                                                                    |                                                                                        |  |
| origine<br>Source settings                  | Modifica del lettore<br>PDF                                                                                                    | Modifica delle impostazioni della playlist e degli effetti di PDF Player.                                                                                                    |                                                                                        |  |
|                                             | Percorso di<br>archiviazione                                                                                                    | Impostare il lettore multimediale, il lettore PDF e la posizione di archiviazione del browser.                                                                                                    |                                                                                        |  |
|                                             | App personalizzata                                                                                                    | Modificare l'app                                                                                                    | olicazione personalizzata.                                                             |  |
| Applicazione di rete<br>Network application | Proxy                                                                                                    | Impostare il server proxy.<br>Disabilita / Abilita (Hostname: indirizzo IP del server<br>proxy, Porta: Numero di porta del server proxy, Tipo:<br>Tipo di server proxy)<br>Autenticazione /Nome utente / Password |                                                                                        |  |
|                                             | Cancellare lo                                                                                                    | Cancellare tutti                                                                                                    | i dati nelle cartelle della segnaletica.                                               |  |
|                                             |                                                                                                    | Cancellare                                                                                                    | Vengono ripristinati i dati                                                            |  |
| Strumenti di sistema<br>System tools        | Ripristina                                                                                                    | tutti i dati                                                                                                    | preimpostati in fabbrica.                                                              |  |
|                                             | Clona e importa                                                                                                    | Clone                                                                                                    | Copiare le impostazioni OSD, la playlist e i file multimediali*.                       |  |
|                                             |                                                                                                    | Importazione                                                                                                    | Importazione da cartella segnaletica sotto USB. Memoria interna                        |  |
|                                             | Scheda blocco di                                                                                                    | Disattivare                                                                                                    | Sblocco della memoria esterna USB.                                                     |  |
|                                             | USB                                                                                                    | Abilitazione                                                                                                    | Blocco di memoria esterna USB.                                                         |  |

\* I file multimediali sono i contenuti multimediali che vengono copiati sul dispositivo durante la creazione di playlist nel Browser, nel Media Player e nell'origine del lettore PDF.

| Sicurezza<br>Security                                          | Circurezza  And Communication de departementations de departementations de la departementation de departementation  Organisamentation  Conserver formatinatione et departe hante hante |
|----------------------------------------------------------------|----------------------------------------------------------------------------------------------------|
| Voce di regolazione                                            | Problema / Opzione                                                                                                    |
| App di amministrazione<br>del dispositivo<br>Device admin apps | Visualizza le informazioni sulla memorizzazione delle credenziali.                                                                                                    |

Disabilita / Abilita l'installazione di applicazioni da fonti sconosciute.

Origini sconosciute Unknown sources

| Sistema<br>System                       | Sistema     Sistema     Grade Instance     Grade Instance (GCIII)     One method of diffunge contract |                                                                                                    |  |
|-----------------------------------------|----------------------------------------------------------------------------------------------------|----------------------------------------------------------------------------------------------------|--|
| Voce di regolazione                     | Pr                                                                                                    | roblema / Opzione                                                                                                    |  |
|                                         | Le lingue                                                                                             | Impostare la lingua di visualizzazione, la tastiera e il metodo di input.                                                                           |  |
| Lingua e immissione<br>Language & Input | Tastiera su schermo                                                                                   | Lingua: English / Deutsch / Français /<br>Italiano / Español / Русский / Polski /<br>Nederlands / Ĉesky / Dansk / Svenska /<br>Suomi / Norsk bokmål |  |
| Data e ora                              | Impostazione automatica dell'ora                                                                      | Impostare la data e l'ora.                                                                                                    |  |
| Date & time                             | Fuso orario                                                                                           | Impostare il fuso orario.                                                                                                    |  |
|                                         | Server Ntp                                                                                            |                                                                                                    |  |
| · · · ·                                 |                                                                                                    |                                                                                                    |  |

| Informazioni sul<br>dispositivo<br>About device | Informazioni sul dispositivo      Informazioni sul      Informazioni sul      Informazioni sul      Informazioni      Informazioni |                                                                                      |  |
|-------------------------------------------------|----------------------------------------------------------------------------------------------------|--------------------------------------------------------------------------------------|--|
| Voce di regolazione                             | I                                                                                                    | Problema / Opzione                                                                   |  |
| Informazioni legali                             | Licenze di terze parti                                                                                                    |                                                                                      |  |
| Legal information                               | Licenze System Webview                                                                                                    |                                                                                      |  |
|                                                 | Modello                                                                                                    |                                                                                      |  |
| Modello                                         | Numero di serie                                                                                                    | ].,                                                                                  |  |
| model                                           | Hardware version                                                                                                    | Informazioni principali in About: Legale /<br>Modello / Versione Android / Numero di |  |
|                                                 | Versione Android                                                                                                    | build / Versione build                                                               |  |
| Versione Android                                | Aggiornamento della<br>sicurezza di Android                                                                                                    | Ricerca automatica degli aggiornamenti<br>.zip da USB o scheda SD. Quando si         |  |
| Android version                                 | Kernel version                                                                                                    | seleziona il file .zip aggiornato, il monitor si                                     |  |
|                                                 | Numero di costruzione                                                                                                    |                                                                                      |  |
| Numero build                                    |                                                                                                    |                                                                                      |  |
| Build number                                    |                                                                                                    |                                                                                      |  |
| Build version                                   |                                                                                                    |                                                                                      |  |

Informazioni rapide
 Premere il tasto Info e il numero 77 del telecomando.

Visualizzare le informazioni sulla rete e sul monitor, ecc.

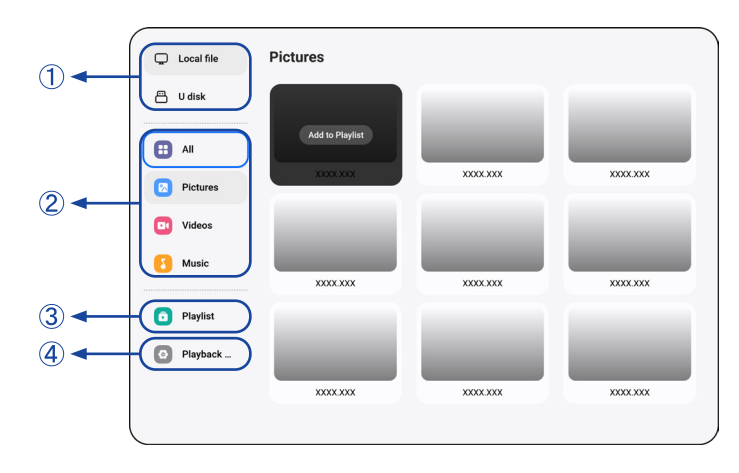

① Sfogliare i file memorizzati nella memoria interna e nella memoria USB.

#### 2 Riproduzione del file

- 1. Navigare tra i diversi tipi di file multimediali: Tutti, Immagini, Video e Musica.
- 2. Selezionare il file e premere il pulsante OK per riprodurlo.

#### NOTA

- File system supportato: FAT32
- Formato di file supportato:
- Immagine: JPG, JPEG, BMP, PNG, GIF
- Video: 3G2, 3GP, AVI, F4V, FLV, MP4, M2TS, M2V, M4V, MKV, MOV, MPEG, MTS, OGM, PMP, TP, TS, VOB, WEBM
- Music: MP3, M4A, AAC, LPCM
- Tasto di scelta rapida per i media
- • Per riprodurre il file multimediale.
- II: Per mettere in pausa il file multimediale.
- ▶: Riproduce il file successivo.
- I Riproduce il file precedente.
- 🔁 : Riproduzione ripetuta.
- 🚔 : Riproduzione sequenziale.
- Riproduzione inversa.
- 🛪 : Riproduzione casuale.
- Tasto di scelta rapida della freccia
- - File precedente
- Prossimo file
- Opzioni di modifica

Premere "Opzione" per visualizzare le opzioni di modifica.

• Aggiungi alla playlist: Selezionare il file e aggiungerlo all'elenco.

ITALIANO

- Telecomando
- 📑 Tasto opzione: Visualizza le opzioni di modifica
- 🞯 Tasto OK: Seleziona / deseleziona il file
- Tasto indietro: Ritorno
- **Fiproduzione:** Per riprodurre il file multimediale.
- II Pausa: Per mettere in pausa il file multimediale.
- >> Avanzamento veloce: Per saltare in avanti di 10 secondi.
- **4** Riavvolgimento: Per saltare indietro di 10 secondi.
- Stop: Per interrompere la riproduzione del file e tornare al menu

#### **③ Playlist**

Visualizza la playlist corrente o ne crea di nuove.

- 1. Selezionare "Aggiungi" nella pagina.
- 2. Inserire il nome della playlist.
- Opzioni di modifica

Premere "Opzione" per visualizzare le opzioni di modifica.

- Riproduzione: Riproduce i file dall'elenco.
- Rimuovi: Elimina l'elenco.
- Sposta in alto: Sposta i file in cima all'elenco.
- Sposta in basso: Sposta i file in fondo all'elenco.
- Rimuovi: Elimina i file.
- Telecomando
- 📑 Tasto opzione: Visualizza le opzioni di modifica
- OK / Tasto di riproduzione: Riproduce i file dall'elenco.
- **Tasto indietro:** Ritorno

#### (4) Impostazioni di riproduzione

- Ordine di gioco
- Sequenze: Riproduce i file in sequenze.
- Invertire: Riproduce i file al contrario.
- Casuale: Tutti i file dell'elenco vengono riprodotti in modo casuale.
- · Ciclo: Tutti i file dell'elenco vengono riprodotti ripetutamente.
- Modalità di riproduzione
- · Auto: Durata del gioco automatico Auto 5s / Auto 15s / Auto 30s / Auto 60s
- Manuale: Riproduzione manuale del file.
- Stile di gioco
- Pieno: Ingrandisce l'immagine a schermo intero.
- Scala: Visualizza l'immagine nel suo rapporto d'aspetto originale.

### [Lettore Web]

| Browser | Browser   |           | Press OPTIONS to start editing |
|---------|-----------|-----------|--------------------------------|
|         | +         |           | 9                              |
|         | Add       | Browser 1 | Browser 2                      |
|         | 9         | 9         | 9                              |
|         | XXXX.XXXX | XXXX.XXX  | XXXX.XXX                       |
|         | 0         |           |                                |
|         | XXXX.XXXX |           |                                |
|         |           |           |                                |

#### 1 Playlist

Impostare l'URL utilizzato di frequente.

- 1. Selezionare "Aggiungi" nella pagina.
- 2. Immettere l'URL e premere Conferma per accedere.
- Opzioni di modifica
- Riproduzione: Aprire la pagina web
- Rimuovi: Elimina l'URL.
- Telecomando
- 📑 Tasto opzione: Visualizza le opzioni di modifica
- **Tasto indietro:** Ritorno

# [Lettore PDF]

|    | Local file | PDF        |          | Press OPTIONS to start editing |
|----|------------|------------|----------|--------------------------------|
| 2◀ | U disk     | PDF        | PDF      | PDF                            |
|    |            | XXXX.XXX   | XXXX.XXX | XXXXX.XXX                      |
| 3  | - Diaylist |            |          |                                |
| 4  | Playback   | PDF        | PDF      | PDF                            |
|    |            | XXXXX.XXXX | XXXX.XXX | XXXXX.XXX                      |
|    |            |            |          |                                |
|    |            | PDF        | PDF      | PDF                            |
|    |            | XXXX.XXX   | XXXX.XXX | XXXX.XXX                       |
|    |            |            |          |                                |

① Sfogliare i file memorizzati nella memoria interna e nella memoria USB.

#### 2 Riproduzione del file

- 1. Selezionare il file e premere il pulsante OK per visualizzarlo.
- Tasto di scelta rapida della freccia
- - Pagina precedente
- Pagina successiva
- Opzioni di modifica

Premere "Opzione" per visualizzare le opzioni di modifica.

- Aggiungi alla playlist: Selezionare il file e aggiungerlo all'elenco.
- Telecomando
- 📑 Tasto opzione: Visualizza le opzioni di modifica
- 🞯 Tasto OK: Seleziona / deseleziona il file
- Tasto indietro: Ritorno
- **Fiproduzione:** Per riprodurre il file multimediale.
- II Pausa: Per mettere in pausa il file multimediale.
- Stop: Per interrompere la riproduzione del file e tornare al menu

#### **③ Playlist**

Visualizza la playlist corrente o ne crea di nuove.

- 1. Selezionare "Aggiungi" nella pagina.
- 2. Inserire il nome della playlist.
- Opzioni di modifica

Premere "Opzione" per visualizzare le opzioni di modifica.

- Riproduzione: Aprire il file PDF dall'elenco.
- Rimuovi: Elimina l'elenco.
- Sposta in alto: Sposta i file in cima all'elenco.
- Sposta in basso: Sposta i file in fondo all'elenco.
- Rimuovi: Elimina i file.

- Telecomando
- 📑 Tasto opzione: Visualizza le opzioni di modifica
- OK / ► Tasto Play: Aprire il file PDF dall'elenco.
- **Tasto indietro:** Ritorno

#### (4) Impostazioni di riproduzione

- Ordine di gioco
- Sequenze: Riproduce i file in sequenze.
- Invertire: Riproduce i file al contrario.
- Casuale: Tutti i file dell'elenco vengono riprodotti in modo casuale.
- Ciclo: Tutti i file dell'elenco vengono riprodotti ripetutamente.
- Modalità di riproduzione
- Auto: Durata del gioco automatico Auto 5s / Auto 15s / Auto 30s / Auto 60s
- Manuale: Riproduzione manuale del file.

| ① ←     | Local 21.61 G8/32.00 G8 | File List     | Q Please enter keyv | vords 🗈 🗄 🕮 🖘                   |
|---------|-------------------------|---------------|---------------------|---------------------------------|
| $\odot$ |                         | Name          | Date                | Size                            |
|         |                         | Alarms        | 2025.01.10          |                                 |
|         |                         | Android       | 2025.01.10          |                                 |
|         |                         | Audiobooks    | 2025.01.10          |                                 |
|         | Pictures                | DCIM          | 2025.01.10          |                                 |
|         |                         | Documents     | 2025.01.10          |                                 |
|         | Doc Doc                 | Download      | 2025.01.10          |                                 |
| ② ◀     | Videos                  | 🗌 🛑 log       | 2025.01.10          |                                 |
| 0       |                         | Movies        | 2025.01.10          |                                 |
|         | Music                   | Music         | 2025.01.10          |                                 |
|         | La Zip                  | Notifications | 2025.01.10          |                                 |
|         |                         | Pictures      | 2025.01.10          |                                 |
|         | 🗖 АРК                   | Podcasts      | 2025.01.10          | (3)                             |
|         |                         | Check All     | 🖉 Rename 🔯 Copy 🛞   | Cut 🗇 Paste 🗇 Delete 💿 Cancel 🕞 |

① Sfogliare i file memorizzati nella memoria interna e nella memoria USB.

#### 2 Gestire i file

- 1. Navigare tra diversi tipi di file: Tutti, Immagini, Documenti, Video, Musica, Zip e APK.
- 2. Selezionare il file da organizzare e visualizzare.

#### NOTA

- Formato supportato:
- Immagine: JPG, JPEG, BMP, PNG, GIF
- Doc: PPT, Word, Excel, PDF (Aprire il file utilizzando WPS Office)
- Video: 3G2, 3GP, AVI, F4V, FLV, MP4, M2TS, M2V, M4V, M4V, MKV, MOV, MPEG, MTS, OGM, PMP, TP, TS, VOB, WEBM
- Music: MP3, M4A, AAC, LPCM
- Zip
- Apk

#### **3 Strumenti**

- 🧷 : Rinominare
- 🔁 : Copia
- 🛞 : Taglia
- 🗇 : Incolla
- 📋 : Cancellare
- 🗵 : Annulla
- → : Uscita
- Q : Ricerca
- : Creare
- ∃ : Ordinamento (Data, Dimensione, Nome)
- 🔳 : Elenco
- 😁 : Griglia
- \Lambda : Ritorno

# [CMS]

Gestire i contenuti della segnaletica digitale.

Per poter utilizzare le funzionalità, scaricare il software CMS e il manuale utente dal nostro sito web https://iiyama.com/iisignage

Il software CMS sta utilizzando la porta di rete: 9989, le informazioni future sono disponibili nel Manuale dell'utente di iiSignage.

# [iiControl]

Questo software offre alle organizzazioni una soluzione di gestione unificata comoda e veloce per le apparecchiature terminali, crea un sistema di gestione delle apparecchiature efficiente e in tempo reale, aiuta a digitalizzare l'ambiente del campus e rende la gestione del campus più conveniente.

#### [iiBrowser]

Collegarsi alla rete e navigare sul web.

#### [QuickSupport]

L'applicazione mobile TeamViewer QuickSupport consente di ricevere rapidamente assistenza remota sul proprio smartphone o tablet.

#### [Cromium]

Collegarsi alla rete e navigare sul web.

#### [iiShare]

Si tratta di un software in grado di condividere lo schermo in modalità wireless con altri notebook, ecc.

#### [Host]

L'applicazione TeamViewer Host per Android consente il controllo remoto dei dispositivi Android non presidiati. La connessione è possibile anche quando il dispositivo non viene utilizzato attivamente.

#### **FUNZIONE STANDBY**

Questo prodotto è dotato della funzione di standby. Una volta attivata, riduce automaticamente il consumo energetico del monitor quando il computer non è in uso.

Il monitor esegue una fase di standbycome descritto di seguito. La funzione di standby, comprese le impostazioni del timer, è configurata dal sistema operativo. Per informazioni sulle modalità di configurazione, consultare il manuale del sistema operativo.

#### Modalità standby

Quando il segnale video del computer è spento, il monitor entra in modalità Standby che riduce il consumo energetico a meno di 0,5 W\*. Lo schermo diventa scuro e l'indicatore di alimentazione diventa rosso. Dalla modalità Standby, l'immagine riappare dopo alcuni secondi quando si tocca nuovamente la tastiera o il mouse.

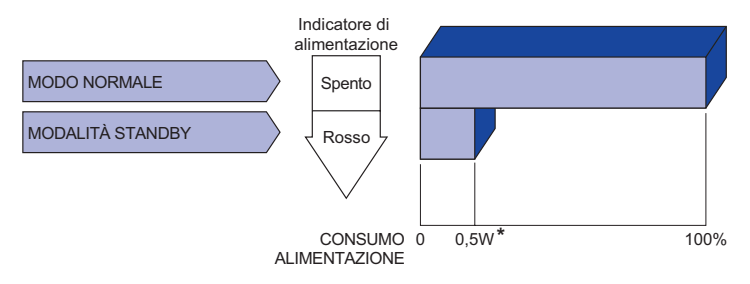

\* Quando i dispositivi USB non sono collegati.

# **RISOLUZIONE DEI PROBLEMI**

Se il monitor non funziona correttamente, seguire le istruzioni riportate di seguito per trovare una possibile soluzione.

- 1. Eseguire le regolazioni descritte in FUNZIONAMENTO DEL MONITOR, a seconda del problema riscontrato. Se il monitor non riceve immagini, passare al punto 2.
- 2. Se non si riesce a trovare una voce di regolazione appropriata in FUNZIONAMENTO DEL MONITOR o se il problema persiste, consultare le seguenti voci.
- 3. Se si verifica un problema non descritto di seguito o se non si riesce a risolverlo, interrompere l'uso del monitor e contattare il rivenditore o il centro di assistenza iiyama per ulteriore assistenza.

|   | Problema                                           | Controllo                                                                                                    |
|---|----------------------------------------------------|----------------------------------------------------------------------------------------------------|
| 1 | L'immagine non appare.                             |                                                                                                    |
|   | (Power indicator<br>non si accende)                | <ul> <li>Il cavo di alimentazione è saldamente inserito nella presa.</li> <li>L'interruttore di alimentazione è acceso.</li> <li>La presa di corrente è sotto tensione. Verificare con un'altra apparecchiatura.</li> </ul>                                                                             |
|   | (Indicatore di<br>alimentazione è<br>verde)        | <ul> <li>Aumentare il contrasto e/o la luminosità.</li> <li>Il computer è acceso.</li> <li>Il cavo di segnale è collegato correttamente.</li> <li>La temporizzazione del segnale del computer rientra nelle specifiche del monitor.</li> </ul>                                                          |
|   | (Indicatore di<br>alimentazione è<br>rosso)        | <ul> <li>Seil monitor è in modalità standby, premere il tasto POWER del telecomando.</li> <li>Il computer è acceso.</li> <li>Il cavo di segnale è collegato correttamente.</li> <li>La temporizzazione del segnale del computer rientra nelle specifiche del monitor.</li> </ul>                        |
| 2 | Lo schermo non<br>è sincronizzato.                 | <ul> <li>Il cavo di segnale è collegato correttamente.</li> <li>La temporizzazione del segnale del computer rientra nelle specifiche del monitor.</li> </ul>                                                                                                    |
| 3 | Lo schermo<br>posizione non è<br>in il centro.     | La temporizzazione del segnale del computer rientra nelle specifiche del monitor.                                                                                                    |
| 4 | Lo schermo è<br>troppo luminoso<br>o troppo scuro. | □ Il livello di uscita video del computer rientra nelle specifiche del monitor.                                                                                                    |
| 5 | Lo schermo è<br>scuotere.                          | <ul> <li>□ La tensione di alimentazione rientra nelle specifiche del monitor.</li> <li>□ La temporizzazione del segnale del computer rientra nelle specifiche del monitor.</li> </ul>                                                                                                    |
| 6 | Nessun suono.                                      | <ul> <li>L'apparecchiatura audio (computer, ecc.) è accesa.</li> <li>Il cavo audio è collegato correttamente.</li> <li>Il volume viene alzato.</li> <li>Il silenziamento è disattivato.</li> <li>Il livello di uscita audio dell'apparecchiatura audio rientra nelle specifiche del monitor.</li> </ul> |
| 7 | Il suono è troppo<br>forte o troppo<br>silenzioso. | Il livello di uscita audio dell'apparecchiatura audio rientra nelle specifiche del<br>monitor.                                                                                                    |
| 8 | Uno strano<br>rumore è sentito.                    | □ Il cavo audio è collegato correttamente.                                                                                                    |

54 RISOLUZIONE DEI PROBLEMI

# INFORMAZIONI SUL RICICLAGGIO

Per una migliore tutela dell'ambiente, non smaltire il monitor. Visitate il nostro sito web: https://iiyama.com per il riciclaggio dei monitor.

# **APPENDICE**

Il design e le specifiche sono soggetti a modifiche senza preavviso.

# SPECIFICHE : ProLite LH4364UHS-B1AG

| Categoria di dimensioni                     |                            | 43"                                                                                                    |  |  |
|---------------------------------------------|----------------------------|----------------------------------------------------------------------------------------------------|--|--|
|                                             | Tecnologia dei<br>pannelli | VA                                                                                                    |  |  |
|                                             | Dimensione                 | Diagonale: 42,5" (108 cm)                                                                                                    |  |  |
|                                             | Passo dei pixel            | 0,0817 mm H × 0,2451 mm V                                                                                                    |  |  |
| Pannello                                    | Luminosità                 | 500cd/m <sup>2</sup> (Typical), 330cd/m <sup>2</sup> (Predefinito / Risparmio energetico)                                                                        |  |  |
|                                             | Ratio di Contrasto         | 4000 : 1 (tipico)                                                                                                    |  |  |
|                                             | Angolo di visuale          | Orizzontale: 89 gradi, verticale: 89 gradi (tipico)                                                                                                    |  |  |
|                                             | Tempo di risposta          | 6,5 ms (tipico, da grigio a grigio)                                                                                                    |  |  |
| Colori del                                  | display                    | Circa 1,07G                                                                                                    |  |  |
| Frequenza                                   | a Sync                     | Orizzontale: 28,0-160,0 kHz, verticale: 57-62Hz                                                                                                    |  |  |
| Risoluzior                                  | e Nativa                   | 3840 × 2160, 8,3 megapixel                                                                                                    |  |  |
| Supporto massima.                           | Risoluzione<br>Risoluzione | HDMI: 3840 × 2160 60Hz                                                                                                    |  |  |
| Connettor                                   | e di ingresso              | HDMI × 2                                                                                                    |  |  |
| LAN                                         |                            | RJ45                                                                                                    |  |  |
| Porta seriale                               |                            | RS-232C In/Out ø 2,5 mm sub-mini jack                                                                                                    |  |  |
| Segnale video in ingresso                   |                            | HDMI                                                                                                    |  |  |
| Connettore estensore IR                     |                            | Ingresso/uscita IR                                                                                                    |  |  |
| Connettore USB                              |                            | USB2.0 (DC5V, 500mA) (lettore multimediale USB) × 2<br>USB-C 2.0 (5V, 3A) (modalità DisplayPort 1.4 ALT) × 1                                                     |  |  |
| Numero di porte USB<br>Forma del connettore |                            | 1 A monte: tipo C<br>2 A valle: tipo A                                                                                                    |  |  |
| Connettor                                   | e per cuffie               | ø 3,5 mm mini jack (stereo)                                                                                                    |  |  |
| Altoparlan                                  | ti                         | Interno: 10W×2 (altoparlanti stereo)                                                                                                    |  |  |
| Dimensione massima dello schermo            |                            | 941,18 mm L × 529,42 mm A / 37,1" L × 20,8" A                                                                                                    |  |  |
| Fonte di alimentazione                      |                            | 100-240VAC, 50/60Hz, 2,1A                                                                                                    |  |  |
| Consumo di energia*                         |                            | 98W tipici,<br>Modalità standby: 0,5W massimo, modalità Off: 0,3W massimo                                                                                        |  |  |
| Dimensioni / Peso netto                     |                            | 973,0 × 560,5 × 70,0 mm / 38,3 × 22,1 × 2,8" (L×A×P)<br>8,0kg / 17,6lbs                                                                                          |  |  |
| Considerazioni ambientali                   |                            | Operativo:Temperatura<br>Umidità0 a 40°C / 32 a 104°F<br>20 a 80% (No condensa)Stoccaggio:Temperatura<br>Umidità-20 a 60°C / 4 a 140°F<br>10 a 90% (No condensa) |  |  |
| Approvazioni                                |                            | CE, UKCA, EAC, TÜV-Bauart                                                                                                    |  |  |

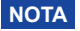

NOTA \*1 Il corretto funzionamento dei dispositivi esterni collegati, diversi dalle cuffie, non è garantito. \*<sup>2</sup> Quando i dispositivi USB non sono collegati.

# SPECIFICHE : ProLite LH5064UHS-B1AG

| Categoria di dimensioni                     |                            | 50"                                                                                                    |  |  |  |  |  |
|---------------------------------------------|----------------------------|----------------------------------------------------------------------------------------------------|--|--|--|--|--|
|                                             | Tecnologia dei<br>pannelli | IPS (commutazione in piano)                                                                                                    |  |  |  |  |  |
|                                             | Dimensione                 | Diagonale: 49,5" (125,7 cm)                                                                                                    |  |  |  |  |  |
|                                             | Passo dei pixel            | 0,09513 mm H × 0,28539 mm V                                                                                                    |  |  |  |  |  |
| Pannello                                    | Luminosità                 | 500cd/m <sup>2</sup> (Typical), 315cd/m <sup>2</sup> (Predefinito / Risparmio energetico)                                                                        |  |  |  |  |  |
|                                             | Ratio di Contrasto         | 1200 : 1 (tipico)                                                                                                    |  |  |  |  |  |
|                                             | Angolo di visuale          | Orizzontale: 89 gradi, verticale: 89 gradi (tipico)                                                                                                    |  |  |  |  |  |
|                                             | Tempo di risposta          | 6,5 ms (tipico, da grigio a grigio)                                                                                                    |  |  |  |  |  |
| Colori del                                  | display                    | Circa 1,07G                                                                                                    |  |  |  |  |  |
| Frequenza Sync                              |                            | Orizzontale: 28,0-160,0 kHz, verticale: 57-62Hz                                                                                                    |  |  |  |  |  |
| Risoluzione Nativa                          |                            | 3840 × 2160, 8,3 megapixel                                                                                                    |  |  |  |  |  |
| Supporto Risoluzione massima. Risoluzione   |                            | HDMI: 3840 × 2160 60Hz                                                                                                    |  |  |  |  |  |
| Connettore di ingresso                      |                            | HDMI × 2                                                                                                    |  |  |  |  |  |
| LAN                                         |                            | RJ45                                                                                                    |  |  |  |  |  |
| Porta seria                                 | ale                        | RS-232C In/Out ø 2,5mm sub-mini jack                                                                                                    |  |  |  |  |  |
| Segnale video in ingresso                   |                            | HDMI                                                                                                    |  |  |  |  |  |
| Connettore estensore IR                     |                            | Ingresso/uscita IR                                                                                                    |  |  |  |  |  |
| Connettore USB                              |                            | USB2.0 (DC5V, 500mA) (lettore multimediale USB) × 2<br>USB-C 2.0 (5V, 3A) (modalità DisplayPort 1.4 ALT) × 1                                                     |  |  |  |  |  |
| Numero di porte USB<br>Forma del connettore |                            | 1 A monte: tipo C<br>2 A valle: tipo A                                                                                                    |  |  |  |  |  |
| Connettore per cuffie*1                     |                            | ø 3,5 mm mini jack (stereo)                                                                                                    |  |  |  |  |  |
| Altoparlanti                                |                            | Interno: 10W×2 (altoparlanti stereo)                                                                                                    |  |  |  |  |  |
| Dimensione massima dello schermo            |                            | 1095,94 mm L × 616,41 mm A / 43,2" L × 24,3" A                                                                                                    |  |  |  |  |  |
| Fonte di alimentazione                      |                            | 100-240VAC, 50/60Hz, 2,4A                                                                                                    |  |  |  |  |  |
| Consumo di energia*2                        |                            | 123W tipici,<br>Modalità standby: 0,5W massimo, modalità Off: 0,3W massimo                                                                                       |  |  |  |  |  |
| Dimensioni / Peso netto                     |                            | 1123,5 × 644,0 × 68,5 mm / 44,2 × 25,3 × 2,7" (L×A×P)<br>10,4kg / 22,9lbs                                                                                        |  |  |  |  |  |
| Considerazioni ambientali                   |                            | Operativo:Temperatura<br>Umidità0 a 40°C / 32 a 104°F<br>20 a 80% (No condensa)Stoccaggio:Temperatura<br>Umidità-20 a 60°C / 4 a 140°F<br>10 a 90% (No condensa) |  |  |  |  |  |
| Approvazioni                                |                            | CE, UKCA, EAC, TÜV-Bauart                                                                                                    |  |  |  |  |  |

NOTA \*1 Il corretto funzionamento dei dispositivi esterni collegati, diversi dalle cuffie, non è garantito. \*<sup>2</sup> Quando i dispositivi USB non sono collegati.

# SPECIFICHE : ProLite LH5564UHS-B1AG

|                                                                                                    | Categoria                 | di dimensioni              | 55"                                                                                                    |  |  |  |  |
|----------------------------------------------------------------------------------------------------|---------------------------|----------------------------|----------------------------------------------------------------------------------------------------|--|--|--|--|
|                                                                                                    | LCD<br>Pannello           | Tecnologia dei<br>pannelli | VA                                                                                                    |  |  |  |  |
|                                                                                                    |                           | Dimensione                 | Diagonale: 54,6" (139 cm)                                                                                                    |  |  |  |  |
|                                                                                                    |                           | Passo dei pixel            | 0,105 mm H × 0,315 mm V                                                                                                    |  |  |  |  |
|                                                                                                    |                           | Luminosità                 | 500cd/m <sup>2</sup> (Typical), 335cd/m <sup>2</sup> (Predefinito / Risparmio energetico)                                                                        |  |  |  |  |
|                                                                                                    |                           | Ratio di Contrasto         | 5000 : 1 (tipico)                                                                                                    |  |  |  |  |
|                                                                                                    |                           | Angolo di visuale          | Orizzontale: 89 gradi, verticale: 89 gradi (tipico)                                                                                                    |  |  |  |  |
|                                                                                                    |                           | Tempo di risposta          | 6,5 ms (tipico, da grigio a grigio)                                                                                                    |  |  |  |  |
|                                                                                                    | Colori del                | display                    | Circa 1,07G                                                                                                    |  |  |  |  |
|                                                                                                    | Frequenza                 | i Sync                     | Orizzontale: 28,0-160,0 kHz, verticale: 57-62Hz                                                                                                    |  |  |  |  |
|                                                                                                    | Risoluzion                | e Nativa                   | 3840 × 2160, 8,3 megapixel                                                                                                    |  |  |  |  |
|                                                                                                    | Supporto I<br>massima.    | Risoluzione<br>Risoluzione | HDMI: 3840 × 2160 60Hz                                                                                                    |  |  |  |  |
| Connettore di ingresso<br>LAN                                                                                                   |                           | e di ingresso              | HDMI × 2                                                                                                    |  |  |  |  |
|                                                                                                    |                           |                            | RJ45                                                                                                    |  |  |  |  |
|                                                                                                    | Porta seriale             |                            | RS-232C In/Out ø 2,5mm sub-mini jack                                                                                                    |  |  |  |  |
| Segnale video in ingresso                                                                                                    |                           | deo in ingresso            | HDMI                                                                                                    |  |  |  |  |
|                                                                                                    | Connettore                | e estensore IR             | Ingresso/uscita IR                                                                                                    |  |  |  |  |
|                                                                                                    | Connettore                | e USB                      | USB2.0 (DC5V, 500mA) (lettore multimediale USB) × 2<br>USB-C 2.0 (5V, 3A) (modalità DisplayPort 1.4 ALT) × 1                                                     |  |  |  |  |
| Numero di porte USB<br>Forma del connettore                                                                                     |                           | porte USB<br>connettore    | 1 A monte: tipo C<br>2 A valle: tipo A                                                                                                    |  |  |  |  |
|                                                                                                    | Connettore                | e per cuffie               | ø 3,5 mm mini jack (stereo)                                                                                                    |  |  |  |  |
| Altoparlanti <sup>*1</sup><br>Dimensione massima dello<br>schermo<br>Fonte di alimentazione<br>Consumo di energia <sup>*2</sup> |                           | ti* <sup>1</sup>           | Interno: 10W×2 (altoparlanti stereo)                                                                                                    |  |  |  |  |
|                                                                                                    |                           | e massima dello            | 1209,6 mm L × 680,4 mm A / 47,6" L × 26,8" A                                                                                                    |  |  |  |  |
|                                                                                                    |                           | imentazione                | 100-240VAC, 50/60Hz, 2,7A                                                                                                    |  |  |  |  |
|                                                                                                    |                           | di energia*²               | 135W tipici,<br>Modalità standby: 0,5W massimo, modalità Off: 0,3W massimo                                                                                       |  |  |  |  |
|                                                                                                    | Dimension                 | i / Peso netto             | 1238,5 × 709,0 × 70,0 mm / 48,8 × 27,9 × 2,7" (L×A×P)<br>13,0kg / 28,7lbs                                                                                        |  |  |  |  |
|                                                                                                    | Considerazioni ambientali |                            | Operativo:Temperatura<br>Umidità0 a 40°C / 32 a 104°F<br>20 a 80% (No condensa)Stoccaggio:Temperatura<br>Umidità-20 a 60°C / 4 a 140°F<br>10 a 90% (No condensa) |  |  |  |  |
|                                                                                                    | Approvazio                | oni                        | CE, UKCA, EAC, TÜV-Bauart                                                                                                    |  |  |  |  |

**NOTA** \*<sup>1</sup> Il corretto funzionamento dei dispositivi esterni collegati, diversi dalle cuffie, non è garantito.

\*<sup>2</sup> Quando i dispositivi USB non sono collegati.

# SPECIFICHE : ProLite LH6564UHS-B1AG

| Categoria di dimensioni                     |                            | 65"                                                                                                    |  |  |  |  |  |
|---------------------------------------------|----------------------------|----------------------------------------------------------------------------------------------------|--|--|--|--|--|
|                                             | Tecnologia dei<br>pannelli | VA                                                                                                    |  |  |  |  |  |
|                                             | Dimensione                 | iagonale: 64,5" (164 cm)                                                                                                    |  |  |  |  |  |
|                                             | Passo dei pixel            | 0,124 mm H × 0,372 mm V                                                                                                    |  |  |  |  |  |
| Pannello                                    | Luminosità                 | 500cd/m <sup>2</sup> (Typical), 335cd/m <sup>2</sup> (Predefinito / Risparmio energetico)                                                                        |  |  |  |  |  |
|                                             | Ratio di Contrasto         | 5000 : 1 (tipico)                                                                                                    |  |  |  |  |  |
|                                             | Angolo di visuale          | Orizzontale: 89 gradi, verticale: 89 gradi (tipico)                                                                                                    |  |  |  |  |  |
|                                             | Tempo di risposta          | 6,5 ms (tipico, da grigio a grigio)                                                                                                    |  |  |  |  |  |
| Colori del                                  | display                    | Circa 1,07G                                                                                                    |  |  |  |  |  |
| Frequenza Sync                              |                            | Orizzontale: 28,0-160,0 kHz, verticale: 57-62Hz                                                                                                    |  |  |  |  |  |
| Risoluzion                                  | e Nativa                   | 3840 × 2160, 8,3 megapixel                                                                                                    |  |  |  |  |  |
| Supporto Risoluzione massima. Risoluzione   |                            | HDMI: 3840 × 2160 60Hz                                                                                                    |  |  |  |  |  |
| Connettore                                  | e di ingresso              | HDMI × 2                                                                                                    |  |  |  |  |  |
| LAN                                         |                            | RJ45                                                                                                    |  |  |  |  |  |
| Porta seria                                 | ale                        | RS-232C In/Out ø 2,5 mm sub-mini jack                                                                                                    |  |  |  |  |  |
| Segnale vi                                  | deo in ingresso            | HDMI                                                                                                    |  |  |  |  |  |
| Connettore estensore IR                     |                            | Ingresso/uscita IR                                                                                                    |  |  |  |  |  |
| Connettore USB                              |                            | USB2.0 (DC5V, 500mA) (lettore multimediale USB) × 2<br>USB-C 2.0 (5V, 3A) (modalità DisplayPort 1.4 ALT) × 1                                                     |  |  |  |  |  |
| Numero di porte USB<br>Forma del connettore |                            | 1 A monte: tipo C<br>2 A valle: tipo A                                                                                                    |  |  |  |  |  |
| Connettore per cuffie*1                     |                            | ø 3,5 mm mini jack (stereo)                                                                                                    |  |  |  |  |  |
| Altoparlanti                                |                            | Interno: 10W×2 (altoparlanti stereo)                                                                                                    |  |  |  |  |  |
| Dimensione massima dello schermo            |                            | 1428,48 mm L × 803,52 mm A / 56,2" L × 31,6" A                                                                                                    |  |  |  |  |  |
| Fonte di alimentazione                      |                            | 100-240VAC, 50/60Hz, 3,2A                                                                                                    |  |  |  |  |  |
| Consumo di energia*2                        |                            | 184 W tipici,<br>Modalità standby: 0.5W massimo, modalità Off: 0.3W massimo                                                                                      |  |  |  |  |  |
| Dimensioni / Peso netto                     |                            | 1456,5 × 831,5 × 69,0 mm / 57,3 × 32,7 × 2,7" (L×A×P)<br>17,7kg / 39,0lbs                                                                                        |  |  |  |  |  |
| Considerazioni ambientali                   |                            | Operativo:Temperatura<br>Umidità0 a 40°C / 32 a 104°F<br>20 a 80% (No condensa)Stoccaggio:Temperatura<br>Umidità-20 a 60°C / 4 a 140°F<br>10 a 90% (No condensa) |  |  |  |  |  |
| Approvazioni                                |                            | CE, UKCA, EAC, TÜV-Bauart                                                                                                    |  |  |  |  |  |

NOTA \*1 Il corretto funzionamento dei dispositivi esterni collegati, diversi dalle cuffie, non è garantito. \*<sup>2</sup> Quando i dispositivi USB non sono collegati.

# SPECIFICHE : ProLite LH7564UHS-B1AG

| Categoria di dimensioni |                                             | di dimensioni              | 75"                                                                                                    |  |  |  |  |  |
|-------------------------|---------------------------------------------|----------------------------|----------------------------------------------------------------------------------------------------|--|--|--|--|--|
|                         |                                             | Tecnologia dei<br>pannelli | VA                                                                                                    |  |  |  |  |  |
|                         |                                             | Dimensione                 | Diagonale: 74,5" (189,5 cm)                                                                                                    |  |  |  |  |  |
|                         |                                             | Passo dei pixel            | 0,42975 mm H × 0,42975 mm V                                                                                                    |  |  |  |  |  |
|                         | Pannello                                    | Luminosità                 | 500cd/m <sup>2</sup> (Typical), 330cd/m <sup>2</sup> (Predefinito / Risparmio energetico                                                                         |  |  |  |  |  |
|                         |                                             | Ratio di Contrasto         | 5000 : 1 (tipico)                                                                                                    |  |  |  |  |  |
|                         |                                             | Angolo di visuale          | Orizzontale: 89 gradi, verticale: 89 gradi (tipico)                                                                                                    |  |  |  |  |  |
|                         |                                             | Tempo di risposta          | 6,5 ms (tipico, da grigio a grigio)                                                                                                    |  |  |  |  |  |
|                         | Colori del                                  | display                    | Circa 1,07G                                                                                                    |  |  |  |  |  |
|                         | Frequenza                                   | a Sync                     | Orizzontale: 28,0-160,0 kHz, verticale: 57-62Hz                                                                                                    |  |  |  |  |  |
|                         | Risoluzione Nativa                          |                            | 3840 × 2160, 8,3 megapixel                                                                                                    |  |  |  |  |  |
|                         | Supporto Risoluzione massima. Risoluzione   |                            | HDMI: 3840 × 2160 60Hz                                                                                                    |  |  |  |  |  |
|                         | Connettore di ingresso                      |                            | HDMI × 2                                                                                                    |  |  |  |  |  |
|                         | LAN                                         |                            | RJ45                                                                                                    |  |  |  |  |  |
|                         | Porta seriale                               |                            | RS-232C In/Out ø 2,5mm sub-mini jack                                                                                                    |  |  |  |  |  |
|                         | Segnale video in ingresso                   |                            | HDMI                                                                                                    |  |  |  |  |  |
|                         | Connettore estensore IR                     |                            | Ingresso/uscita IR                                                                                                    |  |  |  |  |  |
|                         | Connettore USB                              |                            | USB2.0 (DC5V, 500mA) (lettore multimediale USB) × 2<br>USB-C 2.0 (5V, 3A) (modalità DisplayPort 1.4 ALT) × 1                                                     |  |  |  |  |  |
|                         | Numero di porte USB<br>Forma del connettore |                            | 1 A monte: tipo C<br>2 A valle: tipo A                                                                                                    |  |  |  |  |  |
|                         | Connettor                                   | e per cuffie*1             | ø 3,5 mm mini jack (stereo)                                                                                                    |  |  |  |  |  |
|                         | Altoparlanti                                |                            | Interno: 10W×2 (altoparlanti stereo)                                                                                                    |  |  |  |  |  |
|                         | Dimensione massima dello schermo            |                            | 1650.24 mm L × 928,26 mm A / 65,0" L × 36,6" A                                                                                                    |  |  |  |  |  |
|                         | Fonte di a                                  | limentazione               | 100-240VAC, 50/60Hz, 4,3A                                                                                                    |  |  |  |  |  |
| Consumo di energia*2    |                                             | di energia*²               | 219W tipici,<br>Modalità standby: 0,5W massimo, modalità Off: 0,3W massimo                                                                                       |  |  |  |  |  |
|                         | Dimensioni / Peso netto                     |                            | 1679,0 × 957,0 × 69,0 mm / 66,1 × 37,7 × 2,7" (L×A×P)<br>27,7kg / 61,1lbs                                                                                        |  |  |  |  |  |
|                         | Considera                                   | zioni ambientali           | Operativo:Temperatura<br>Umidità0 a 40°C / 32 a 104°F<br>20 a 80% (No condensa)Stoccaggio:Temperatura<br>Umidità-20 a 60°C / 4 a 140°F<br>10 a 90% (No condensa) |  |  |  |  |  |
| Approvazioni            |                                             |                            | CE, UKCA, EAC, TÜV-Bauart                                                                                                    |  |  |  |  |  |

**NOTA** \*<sup>1</sup> Il corretto funzionamento dei dispositivi esterni collegati, diversi dalle cuffie, non è garantito.

<sup>\*2</sup> Quando i dispositivi USB non sono collegati.

# SPECIFICHE : ProLite LE9864UHS-B1AG

| Categoria di dimensioni                     |                            | 98"                                                                                                    |  |  |  |  |  |
|---------------------------------------------|----------------------------|----------------------------------------------------------------------------------------------------|--|--|--|--|--|
|                                             | Tecnologia dei<br>pannelli | VA                                                                                                    |  |  |  |  |  |
|                                             | Dimensione                 | Diagonale: 97,5" (247,7 cm)                                                                                                    |  |  |  |  |  |
|                                             | Passo dei pixel            | 0,4875 mm H × 0,4875 mm V                                                                                                    |  |  |  |  |  |
| Pannello                                    | Luminosità                 | 500cd/m <sup>2</sup> (Typical), 330cd/m <sup>2</sup> (Predefinito / Risparmio energetico)                                                                        |  |  |  |  |  |
|                                             | Ratio di Contrasto         | 5000 : 1 (tipico)                                                                                                    |  |  |  |  |  |
|                                             | Angolo di visuale          | Orizzontale: 89 gradi, verticale: 89 gradi (tipico)                                                                                                    |  |  |  |  |  |
|                                             | Tempo di risposta          | 6,5 ms (tipico, da grigio a grigio)                                                                                                    |  |  |  |  |  |
| Colori del                                  | display                    | Circa 1,07G                                                                                                    |  |  |  |  |  |
| Frequenza Sync                              |                            | Orizzontale: 28,0-160,0 kHz, verticale: 57-62Hz                                                                                                    |  |  |  |  |  |
| Risoluzione Nativa                          |                            | 3840 × 2160, 8,3 megapixel                                                                                                    |  |  |  |  |  |
| Supporto Risoluzione massima. Risoluzione   |                            | HDMI: 3840 × 2160 60Hz                                                                                                    |  |  |  |  |  |
| Connettore di ingresso                      |                            | HDMI × 2                                                                                                    |  |  |  |  |  |
| LAN                                         |                            | RJ45                                                                                                    |  |  |  |  |  |
| Porta seria                                 | ale                        | RS-232C In/Out ø 2,5 mm sub-mini jack                                                                                                    |  |  |  |  |  |
| Segnale video in ingresso                   |                            | HDMI                                                                                                    |  |  |  |  |  |
| Connettore estensore IR                     |                            | Ingresso/uscita IR                                                                                                    |  |  |  |  |  |
| Connettore USB                              |                            | USB2.0 (DC5V, 500mA) (lettore multimediale USB) × 2<br>USB-C 2.0 (5V, 3A) (modalità DisplayPort 1.4 ALT) × 1                                                     |  |  |  |  |  |
| Numero di porte USB<br>Forma del connettore |                            | 1 A monte: tipo C<br>2 A valle: tipo A                                                                                                    |  |  |  |  |  |
| Connettore per cuffie*1                     |                            | ø 3,5 mm mini jack (stereo)                                                                                                    |  |  |  |  |  |
| Altoparlanti                                |                            | Interno: 20W×2 (altoparlanti stereo)                                                                                                    |  |  |  |  |  |
| Dimensione massima dello schermo            |                            | 2158,85 mm L × 1214,35 mm A / 85,0" L × 47,8" A                                                                                                    |  |  |  |  |  |
| Fonte di alimentazione                      |                            | 100-240VAC, 50/60Hz, 5,9A                                                                                                    |  |  |  |  |  |
| Consumo di energia*2                        |                            | 388 W tipici,<br>Modalità standby: 0.5W massimo, modalità Off: 0.3W massimo                                                                                      |  |  |  |  |  |
| Dimensioni / Peso netto                     |                            | 2203,0 × 1258,0 × 110,5 mm / 84,7 × 49,5 × 4,4" (L×A×P)<br>61,0kg / 134,5lbs                                                                                     |  |  |  |  |  |
| Considerazioni ambientali                   |                            | Operativo:Temperatura<br>Umidità0 a 40°C / 32 a 104°F<br>20 a 80% (No condensa)Stoccaggio:Temperatura<br>Umidità-20 a 60°C / 4 a 140°F<br>10 a 90% (No condensa) |  |  |  |  |  |
| Approvazioni                                |                            | CE, UKCA, EAC, TÜV-Bauart                                                                                                    |  |  |  |  |  |

NOTA \*1 Il corretto funzionamento dei dispositivi esterni collegati, diversi dalle cuffie, non è garantito. \*<sup>2</sup> Quando i dispositivi USB non sono collegati.

# **DIMENSIONI : ProLite LH4364UHS**

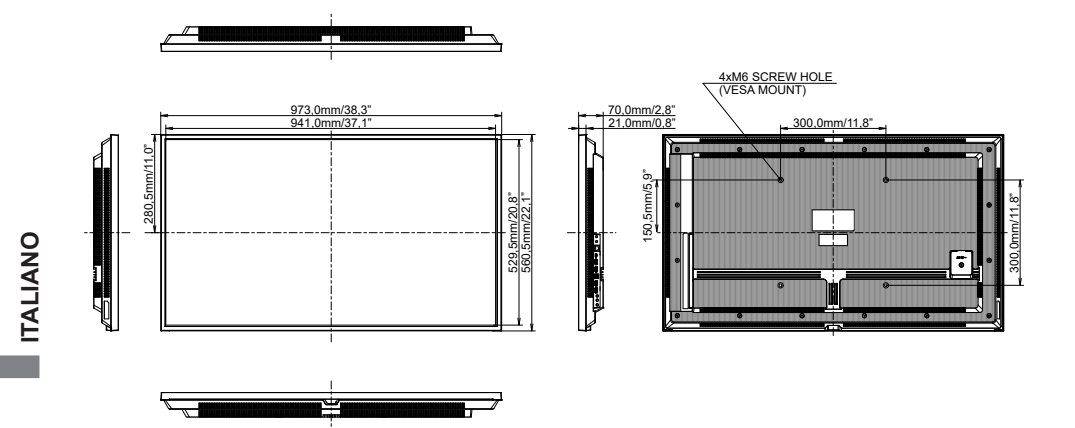

# **DIMENSIONI : ProLite LH5064UHS**

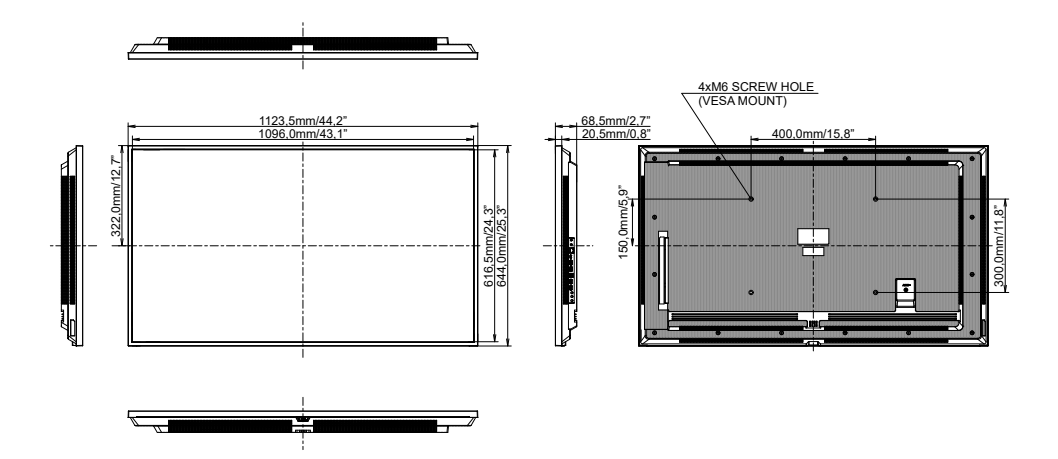

# DIMENSIONI : ProLite LH5564UHS

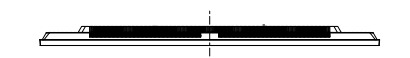

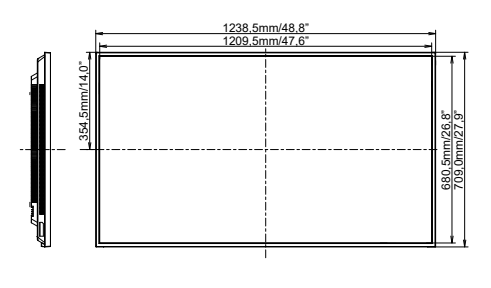

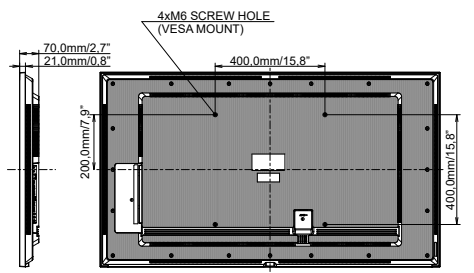

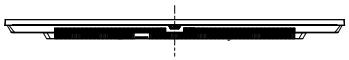

**DIMENSIONI : ProLite LH6564UHS** 

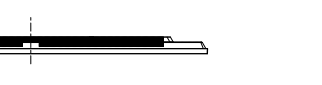

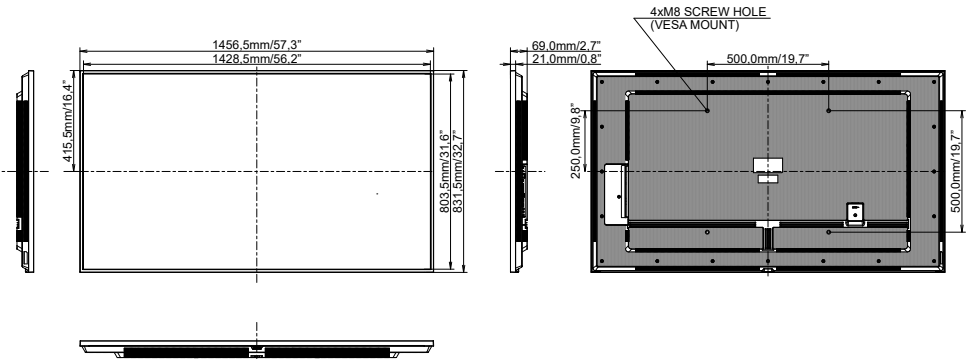

ITALIANO

# **DIMENSIONI : ProLite LH7564UHS**

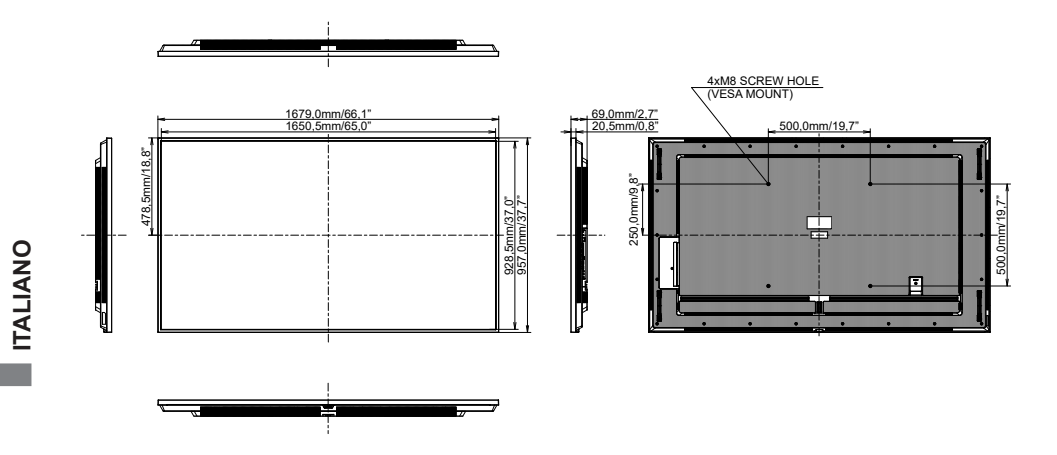

# DIMENSIONI : ProLite LE9864UHS

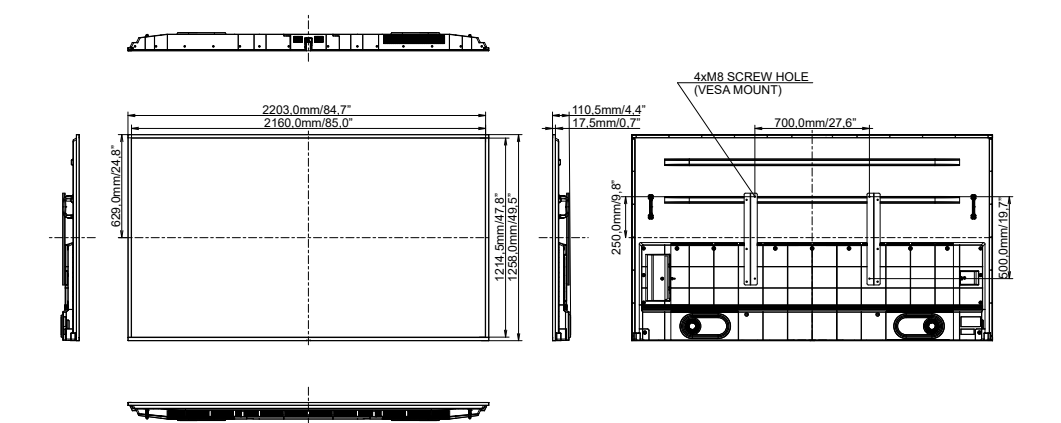

# FREQUENZE CONFORMI

| Timing |                         |                | fH(kHz) | fV(Hz) | Dot clock<br>(MHz) | HDMI1          | HDMI2      | Type-C  |
|--------|-------------------------|----------------|---------|--------|--------------------|----------------|------------|---------|
|        | VGA 640x480             |                | 31,5    | 60,0   | 25,175             | $\circ$        | $\circ$    |         |
|        | SVGA 800x600            |                | 37,9    | 60,0   | 40,000             | $ $ $\bigcirc$ |            | $\circ$ |
|        | XGA 1024x768            |                | 48,4    | 60,0   | 65,000             | $\circ$        | $\bigcirc$ | $\circ$ |
|        | QVGA 12                 | 280x960        | 64,0    | 60,0   | 108,000            | $\bigcirc$     | $\bigcirc$ | $\circ$ |
|        | SXGA 12                 | SXGA 1280x1024 |         | 60,0   | 108,000            | $\circ$        | $\circ$    | $\circ$ |
|        | WXGA 1366x768           |                | 47,7    | 60,0   | 85,500             | $\circ$        | $\circ$    | $\circ$ |
|        | CVT 1440x900            |                | 55,9    | 60,0   | 106,500            | $\circ$        | $\circ$    | $\circ$ |
|        | UXGA 1680x1050          |                | 65,3    | 60,0   | 146,250            | $\circ$        | $\circ$    | 0       |
| VESA   | FHD 1920x1080           |                | 67,5    | 60,0   | 148,500            | $\circ$        | $\circ$    | $\circ$ |
|        | 2048x1152               |                | 70,9    | 60,0   | 156,750            | 0              | 0          | $\circ$ |
|        | 2560x108                | 2560x1080      |         | 60,0   | 198,000            | 0              | 0          | $\circ$ |
|        | 2560x1440               |                | 88,8    | 60,0   | 241,700            | 0              | 0          | $\circ$ |
|        | 2560x1600               |                | 98,7    | 60,0   | 268,500            | 0              | 0          | 0       |
|        | 3200x1800               |                | 111,1   | 60,0   | 391,140            | 0              | 0          | 0       |
|        | 4K 3840x2160<br>720x400 |                | 67,5    | 30,0   | 297,000            | $\bigcirc$     | $\bigcirc$ | $\circ$ |
|        |                         |                | 135,0   | 60.0   | 594.000            | $\circ$        | $\bigcirc$ | $\circ$ |
| IBM    |                         |                | 31,5    | 70,0   | 28,320             | $\circ$        | $\circ$    | $\circ$ |
|        | 480i                    | 60Hz           | 15,7    | 60,0   | 27,000             | $\bigcirc$     | $\circ$    |         |
| en     | 576i                    | 50Hz           | 15,6    | 50,0   | 13,500             |                |            |         |
| 30     | 480p                    | 60Hz           | 31,5    | 60,0   | 27,000             | $\circ$        | $\circ$    | $\circ$ |
|        | 576p                    | 50Hz           | 31,3    | 50,0   | 27,000             |                |            | $\circ$ |
|        | 7200                    | 50Hz           | 37,5    | 50,0   | 27,000             |                |            | $\circ$ |
|        | 120p                    | 60Hz           | 45,0    | 60,0   | 74,250             | $\circ$        | $\circ$    | $\circ$ |
|        | 1080i                   | 50Hz           | 28,1    | 50,0   | 74,250             | 0              |            | $\circ$ |
|        | 10001                   | 60Hz           | 33,7    | 60,0   | 74,250             | Ó              | Ó          | $\circ$ |
|        | 1080n                   | 50Hz           | 56,3    | 50,0   | 148,500            | Ó              | Ó          | 0       |
|        | rooop                   | 60Hz           | 67,5    | 60,0   | 148,500            |                |            | $\circ$ |

\* O mezzi ha supportato la tempistica.